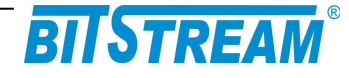

## Przemysłowy przełącznik Gigabit Ethernet

# SYRIUSZ - 101

Instrukcja obsługi

| REV. | 2.03 | SYRIUSZ 101 INSTRUKCA OBSŁUGI | 2016.05.17 | 1/60 |
|------|------|-------------------------------|------------|------|
|------|------|-------------------------------|------------|------|

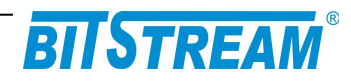

## <u>Spis treści</u>

| 1. <u>Informacje podstawowe</u>                                                                                                    | 7                                                                                                    |
|----------------------------------------------------------------------------------------------------|----------------------------------------------------------------------------------------------------|
| 1 1 7 σορνοξό ζ νορμαμί ι ζαι εςενιαμί                                                                                                    | 7                                                                                                    |
| 1.1.1 Kompatybilność elektromagnetyczna.                                                                                                    | 7                                                                                                    |
| 1.1.2 Bezpieczeństwo.                                                                                                    |                                                                                                    |
| 1.1.3 <u>Transmisja danych</u>                                                                                                    | 7                                                                                                    |
| 1.1.4 Wersje sprzętowe przełącznika SYRIUSZ-101                                                                                                    | 8                                                                                                    |
| 2 <u>Opis funkcjonalny</u>                                                                                                    | 8                                                                                                    |
| 2.1 TERMINOLOGIA                                                                                                    | 8                                                                                                    |
| 2.2 FUNKCJE I ZASTOSOWANIA                                                                                                    | 8                                                                                                    |
| 2.2.1 Porty elektryczne Ethernet.                                                                                                    | 9                                                                                                    |
| 2.2.2 Port optyczny Ethernet                                                                                                    |                                                                                                    |
| 2.3 ZŁĄCZA I SYGNALIZACJA.                                                                                                    | 10                                                                                                    |
| 2.3.1 Panel przedni urządzenia                                                                                                    |                                                                                                    |
| 2.3.2 <u>Oznaczenie diod sygnalizacyjnych</u>                                                                                                    |                                                                                                    |
| 3 <u>Instalacja i obsługa</u>                                                                                                    | 11                                                                                                    |
| 3.1 ZASILANIE.                                                                                                    | 11                                                                                                    |
| 3.2 PIERWSZE URUCHOMIENIE                                                                                                    |                                                                                                    |
| 3.3 KONFIGURACJA PARAMETRÓW PRZEŁACZNIKA SYRIUSZ-101                                                                                                    | 12                                                                                                    |
| 3.4 KONFIGURACJA PARAMETRÓW POŁACZENIA KLIENTA FTP                                                                                                    |                                                                                                    |
| 3.5 SYGNALIZACJA STANÓW ALARMOWYCH                                                                                                    |                                                                                                    |
|                                                                                                    |                                                                                                    |
| 4 <u>Zarządzanie</u>                                                                                                    | 13                                                                                                    |
| 5 SNMP (Simple Network Management Protocol)                                                                                                    | 13                                                                                                    |
|                                                                                                    | 40                                                                                                    |
| K ()pie (200 doetoppodo przez przedladarko W/W/W                                                                                                    |                                                                                                    |
| 0 Opis Gor dostępnego przez przeglądarkę www.                                                                                                    | 13                                                                                                    |
| 6.1 Logowanie                                                                                                    | 13                                                                                                    |
| 6.1 <u>Logowanie</u>                                                                                                    | 13<br>13<br>14                                                                                                    |
| <ul> <li>6.1 Logowanie.</li> <li>6.2 Przeglądanie publicznej części bazy MIB.</li> <li>6.3 Konfiguracja i monitorowanie urządzenia w prywatnej części bazy MIB.</li> </ul>                                                                                                    | 13<br>13<br>14<br>14                                                                                                    |
| <ul> <li>6.1 Logowanie</li></ul>                                                                                                    | 13<br>13<br>14<br>14<br>14                                                                                                    |
| <ul> <li>6.1 LOGOWANIE.</li> <li>6.2 Przeglądanie publicznej części bazy MIB.</li> <li>6.3 KONFIGURACJA I MONITOROWANIE URZĄDZENIA W PRYWATNEJ CZĘŚCI BAZY MIB.</li> <li>6.4 KONFIGURACJA INTERFEJSU ETHERNET.</li> <li>6.5 KONFIGURACJA NAZW PORTÓW ETHERNET.</li> </ul>                                                                                                    | 13<br>13<br>14<br>14<br>14<br>15<br>16                                                                                                    |
| <ul> <li>6.1 LOGOWANIE.</li> <li>6.2 PRZEGLĄDANIE PUBLICZNEJ CZĘŚCI BAZY MIB.</li> <li>6.3 KONFIGURACJA I MONITOROWANIE URZĄDZENIA W PRYWATNEJ CZĘŚCI BAZY MIB.</li> <li>6.4 KONFIGURACJA INTERFEJSU ETHERNET.</li> <li>6.5 KONFIGURACJA NAZW PORTÓW ETHERNET.</li> <li>6.6 PĘTLE ETHERNET.</li> </ul>                                                                                                    | 13<br>13<br>14<br>14<br>15<br>16<br>16                                                                                                    |
| <ul> <li>6.1 LOGOWANIE</li></ul>                                                                                                    | 13<br>13<br>14<br>14<br>15<br>16<br>16<br>18                                                                                                    |
| <ul> <li>6.1 LOGOWANIE</li> <li>6.2 PRZEGLĄDANIE PUBLICZNEJ CZĘŚCI BAZY MIB</li></ul>                                                                                                    | 13<br>13<br>14<br>14<br>14<br>15<br>16<br>16<br>18<br>18<br>                                                                                                    |
| <ul> <li>6.1 LOGOWANIE</li> <li>6.2 PRZEGLĄDANIE PUBLICZNEJ CZĘŚCI BAZY MIB</li></ul>                                                                                                    | 13<br>13<br>14<br>14<br>15<br>16<br>16<br>18<br>18<br>20<br>21                                                                                                    |
| <ul> <li>6.1 LOGOWANIE</li> <li>6.2 PRZEGLĄDANIE PUBLICZNEJ CZĘŚCI BAZY MIB</li></ul>                                                                                                    | 13<br>13<br>14<br>14<br>14<br>15<br>16<br>16<br>18<br>18<br>20<br>21<br>23                                                                                                    |
| <ul> <li>6.1 LOGOWANIE.</li> <li>6.2 PRZEGLĄDANIE PUBLICZNEJ CZĘŚCI BAZY MIB.</li> <li>6.3 KONFIGURACJA I MONITOROWANIE URZĄDZENIA W PRYWATNEJ CZĘŚCI BAZY MIB.</li> <li>6.4 KONFIGURACJA INTERFEJSU ETHERNET.</li> <li>6.5 KONFIGURACJA NAZW PORTÓW ETHERNET.</li> <li>6.6 PĘTLE ETHERNET.</li> <li>6.7 KONFIGURACJA SIECI VLAN.</li> <li>6.7.1 Ustawienia grupowania (masek) portów.</li> <li>6.7.2 Ustawienia trybów pracy portów.</li> <li>6.7.3 Ustawienia trybów VLAN portów.</li> <li>6.7.4 Ustawienia domyślnych PVID portów.</li> </ul>                                                                                                    | 13<br>13<br>13<br>14<br>14<br>14<br>15<br>16<br>16<br>16<br>18<br>20<br>21<br>23<br>23<br>23                                                                                                    |
| <ul> <li>6.1 LOGOWANIE.</li> <li>6.2 PRZEGLĄDANIE PUBLICZNEJ CZĘŚCI BAZY MIB.</li> <li>6.3 KONFIGURACJA I MONITOROWANIE URZĄDZENIA W PRYWATNEJ CZĘŚCI BAZY MIB.</li> <li>6.4 KONFIGURACJA INTERFEJSU ETHERNET.</li> <li>6.5 KONFIGURACJA NAZW PORTÓW ETHERNET.</li> <li>6.6 PĘTLE ETHERNET.</li> <li>6.7 KONFIGURACJA SIECI VLAN.</li> <li>6.7.1 Ustawienia grupowania (masek) portów.</li> <li>6.7.2 Ustawienia trybów pracy portów.</li> <li>6.7.3 Ustawienia trybów VLAN portów.</li> <li>6.7.4 Ustawienia domyślnych PVID portów.</li> <li>6.7.5 Wpisy VLAN interfejsów Ethernet (tablica VTU).</li> </ul>                                                                                                    | 13<br>13<br>14<br>14<br>14<br>15<br>16<br>16<br>16<br>16<br>18<br>20<br>21<br>23<br>25<br>26                                                                                                    |
| <ul> <li>6.1 LOGOWANIE</li> <li>6.2 PRZEGLĄDANIE PUBLICZNEJ CZĘŚCI BAZY MIB</li></ul>                                                                                                    | 13<br>13<br>14<br>14<br>14<br>16<br>16<br>16<br>16<br>16<br>18<br>20<br>21<br>25<br>26<br>26                                                                                                    |
| <ul> <li>6.1 LOGOWANIE</li> <li>6.2 PRZEGLĄDANIE PUBLICZNEJ CZĘŚCI BAZY MIB</li></ul>                                                                                                    | 13<br>13<br>13<br>13<br>14<br>14<br>15<br>16<br>16<br>16<br>16<br>16<br>18<br>20<br>21<br>23<br>23<br>25<br>26<br>26<br>                                                                                                    |
| <ul> <li>6.1 LOGOWANIE</li> <li>6.2 PRZEGLĄDANIE PUBLICZNEJ CZĘŚCI BAZY MIB</li> <li>6.3 KONFIGURACJA I MONITOROWANIE URZĄDZENIA W PRYWATNEJ CZĘŚCI BAZY MIB</li> <li>6.4 KONFIGURACJA INTERFEJSU ETHERNET</li> <li>6.5 KONFIGURACJA NAZW PORTÓW ETHERNET</li> <li>6.6 PETLE ETHERNET</li> <li>6.7 KONFIGURACJA SIECI VLAN</li> <li>6.7.1 Ustawienia grupowania (masek) portów</li> <li>6.7.2 Ustawienia trybów pracy portów</li> <li>6.7.3 Ustawienia trybów VLAN portów</li> <li>6.7.4 Ustawienia domyślnych PVID portów</li> <li>6.7.5 Wpisy VLAN interfejsów Ethernet (tablica VTU)</li> <li>6.8 KONFIGURACJA USTAWIEŃ QOS</li> <li>6.8.1 Rodzaj priorytetowania na porcie</li> <li>6.8.2 Domyślne priorytety portów</li> </ul>                                                                                                    | 13<br>13<br>13<br>13<br>14<br>14<br>15<br>16<br>16<br>16<br>16<br>16<br>16<br>12<br>13<br>                                                                                                    |
| <ul> <li>6.1 LOGOWANIE.</li> <li>6.2 PRZEGLĄDANIE PUBLICZNEJ CZĘŚCI BAZY MIB.</li> <li>6.3 KONFIGURACJA I MONITOROWANIE URZĄDZENIA W PRYWATNEJ CZĘŚCI BAZY MIB.</li> <li>6.4 KONFIGURACJA INTERFEJSU ETHERNET.</li> <li>6.5 KONFIGURACJA NAZW PORTÓW ETHERNET.</li> <li>6.6 PĘTLE ETHERNET.</li> <li>6.7 KONFIGURACJA SIECI VLAN.</li> <li>6.7.1 Ustawienia grupowania (masek) portów.</li> <li>6.7.2 Ustawienia trybów pracy portów.</li> <li>6.7.3 Ustawienia trybów VLAN portów.</li> <li>6.7.4 Ustawienia domyślnych PVID portów.</li> <li>6.7.5 Wpisy VLAN interfejsów Ethernet (tablica VTU).</li> <li>6.8 KONFIGURACJA USTAWIEŃ QOS</li> <li>6.8.1 Rodzaj priorytetowania na porcie.</li> <li>6.8.2 Domyślne priorytety portów.</li> <li>6.3 Schemat kolejkowania na porcie.</li> <li>6.4 Manawonia (ESE TOR (OCD)</li> </ul>                                                                                                    | 13<br>13<br>14<br>14<br>14<br>15<br>16<br>16<br>16<br>16<br>18<br>20<br>21<br>23<br>25<br>26<br>26<br>                                                                                                    |
| <ul> <li>6.1 LOGOWANIE.</li> <li>6.2 PRZEGLĄDANIE PUBLICZNEJ CZĘŚCI BAZY MIB.</li> <li>6.3 KONFIGURACJA I MONITOROWANIE URZĄDZENIA W PRYWATNEJ CZĘŚCI BAZY MIB.</li> <li>6.4 KONFIGURACJA INTERFEJSU ETHERNET.</li> <li>6.5 KONFIGURACJA NAZW PORTÓW ETHERNET.</li> <li>6.6 PĘTLE ETHERNET.</li> <li>6.7 KONFIGURACJA SIECI VLAN.</li> <li>6.7.1 Ustawienia grupowania (masek) portów.</li> <li>6.7.2 Ustawienia trybów pracy portów.</li> <li>6.7.3 Ustawienia trybów VLAN portów.</li> <li>6.7.4 Ustawienia trybów VLAN portów.</li> <li>6.7.5 Wpisy VLAN interfejsów Ethernet (tablica VTU).</li> <li>6.8 KONFIGURACJA USTAWIEŃ QOS.</li> <li>6.8.1 Rodzaj priorytetowania na porcie.</li> <li>6.8.2 Domyślne priorytety portów.</li> <li>6.8.4 Mapowanie IEEE Tag (PCP).</li> <li>6.8 5 Mapowania IEEE Tag (PCP).</li> </ul>                                                                                                    | 13<br>13<br>14<br>14<br>14<br>15<br>16<br>16<br>16<br>16<br>16<br>18<br>20<br>21<br>23<br>25<br>26<br>26<br>                                                                                                    |
| <ul> <li>6.1 Logowanie.</li> <li>6.2 Przeglądanie publicznej części bazy MIB.</li> <li>6.3 Konfiguracja i monitorowanie urządzenia w prywatnej części bazy MIB.</li> <li>6.4 Konfiguracja interfejsu Ethernet.</li> <li>6.5 Konfiguracja nazw portów Ethernet.</li> <li>6.6 Pętle Ethernet.</li> <li>6.7 Konfiguracja sieci VLAN.</li> <li>6.7.1 Ustawienia grupowania (masek) portów.</li> <li>6.7.2 Ustawienia trybów pracy portów.</li> <li>6.7.3 Ustawienia trybów VLAN portów.</li> <li>6.7.4 Ustawienia domyślnych PVID portów.</li> <li>6.7.5 Wpisy VLAN interfejsów Ethernet (tablica VTU).</li> <li>6.8 Konfiguracja ustawień qos</li> <li>6.8.1 Rodzaj priorytetowania na porcie.</li> <li>6.8.2 Domyślne priorytety portów.</li> <li>6.3 Schemat kolejkowania na porcie.</li> <li>6.4 Mapowanie IEEE Tag (PCP).</li> <li>6.5 Mapowanie priorytetów na podstawie nagłówka IP (pola DSCP / TC).</li> </ul>                                                                                                    | 13<br>13<br>13<br>13<br>13<br>14<br>14<br>15<br>16<br>16<br>16<br>16<br>16<br>16<br>16<br>16<br>16<br>16<br>16<br>16<br>16<br>16<br>16<br>                                                                                     |
| <ul> <li>6.1 LOGOWANIE.</li> <li>6.2 PRZEGLĄDANIE PUBLICZNEJ CZĘŚCI BAZY MIB.</li> <li>6.3 KONFIGURACJA I MONITOROWANIE URZĄDZENIA W PRYWATNEJ CZĘŚCI BAZY MIB.</li> <li>6.4 KONFIGURACJA I MONITOROWANIE URZĄDZENIA W PRYWATNEJ CZĘŚCI BAZY MIB.</li> <li>6.4 KONFIGURACJA INTERFEJSU ETHERNET.</li> <li>6.5 KONFIGURACJA NAZW PORTÓW ETHERNET.</li> <li>6.6 PĘTLE ETHERNET.</li> <li>6.7 KONFIGURACJA SIECI VLAN.</li> <li>6.7.1 Ustawienia grupowania (masek) portów.</li> <li>6.7.2 Ustawienia trybów pracy portów.</li> <li>6.7.3 Ustawienia trybów VLAN portów.</li> <li>6.7.4 Ustawienia domyślnych PVID portów.</li> <li>6.7.5 Wpisy VLAN interfejsów Ethernet (tablica VTU).</li> <li>6.8 KONFIGURACJA USTAWIEŃ QOS.</li> <li>6.8.1 Rodzaj priorytetowania na porcie.</li> <li>6.8.2 Domyślne priorytety portów.</li> <li>6.3 Schemat kolejkowania na porcie.</li> <li>6.8.4 Mapowanie IEEE Tag (PCP).</li> <li>6.8.5 Mapowanie priorytetów na podstawie nagłówka IP (pola DSCP / TC).</li> <li>6.9 ZARZĄDZANIE ADRESAMI MAC.</li> <li>6.9 1 Biała lista na porcie (Secure Port).</li> </ul> | 13<br>13<br>14<br>14<br>14<br>16<br>16<br>16<br>16<br>16<br>16<br>16<br>16<br>16<br>16<br>16<br>16<br>16<br>16<br>16<br>16<br>16<br>16<br>16<br>16<br>16<br>16<br>16<br>16<br>16<br>16<br>16<br>16<br>16<br>16<br>             |
| <ul> <li>6.1 LOGOWANIE</li></ul>                                                                                                    | 13<br>13<br>14<br>14<br>14<br>16<br>16<br>16<br>16<br>16<br>16<br>16<br>16<br>16<br>16<br>16<br>16<br>16<br>16<br>16<br>16<br>16<br>16<br>16<br>16<br>16<br>16<br>16<br>16<br>16<br>16<br>16<br>16<br>16<br>                   |
| <ul> <li>6.1 LOGOWANIE.</li> <li>6.2 PRZEGLĄDANIE PUBLICZNEJ CZĘŚCI BAZY MIB.</li> <li>6.3 KONFIGURACJA I MONITOROWANIE URZĄDZENIA W PRYWATNEJ CZĘŚCI BAZY MIB.</li> <li>6.4 KONFIGURACJA INTERFEJSU ETHERNET.</li> <li>6.5 KONFIGURACJA NAZW PORTÓW ETHERNET.</li> <li>6.6 PĘTLE ETHERNET.</li> <li>6.7 KONFIGURACJA SIECI VLAN.</li> <li>6.7.1 Ustawienia grupowania (masek) portów.</li> <li>6.7.2 Ustawienia trybów pracy portów.</li> <li>6.7.3 Ustawienia trybów vLAN portów.</li> <li>6.7.4 Ustawienia domyślnych PVID portów.</li> <li>6.7.5 Wpisy VLAN interfejsów Ethernet (tablica VTU).</li> <li>6.8 KONFIGURACJA USTAWIEŃ QOS.</li> <li>6.8.1 Rodzaj priorytetowania na porcie.</li> <li>6.8.2 Domyślne priorytety portów.</li> <li>6.3 Schemat kolejkowania na porcie.</li> <li>6.4 Mapowanie IEEE Tag (PCP).</li> <li>6.5 Mapowanie priorytetów na podstawie nagłówka IP (pola DSCP / TC).</li> <li>6.9 ZARZĄDZANIE ADRESAMI MAC.</li> <li>6.10 ZAPZADZANIE RING.</li> </ul>                                                                                                    | 13<br>13<br>13<br>13<br>13<br>14<br>14<br>15<br>16<br>16<br>16<br>16<br>16<br>16<br>16<br>16<br>16<br>16<br>16<br>16<br>16<br>16<br>16<br>16<br>16<br>16<br>16<br>16<br>16<br>16<br>16<br>16<br>16<br>16<br>16<br>16<br>       |
| <ul> <li>6.1 LOGOWANIE</li></ul>                                                                                                    | 13<br>13<br>13<br>13<br>14<br>14<br>15<br>16<br>16<br>16<br>16<br>16<br>16<br>16<br>16<br>16<br>16<br>16<br>16<br>16<br>16<br>16<br>16<br>16<br>16<br>16<br>16<br>16<br>16<br>16<br>16<br>16<br>16<br>16<br>16<br>16<br>16<br> |
| <ul> <li>6.1 LOGOWANIE</li></ul>                                                                                                    | 13<br>13<br>13<br>13<br>13<br>14<br>14<br>15<br>16<br>16<br>16<br>16<br>16<br>16<br>16<br>16<br>16<br>16<br>16<br>16<br>16<br>16<br>16<br>16<br>16<br>16<br>16<br>16<br>16<br>16<br>16<br>16<br>16<br>16<br>16<br>13<br>       |
| <ul> <li>6.1 Logowanie.</li> <li>6.2 Przeglądanie Publicznej części bazy MIB.</li> <li>6.3 Konfiguracja i monitorowanie urządzenia w prywatnej części bazy MIB.</li> <li>6.4 Konfiguracja interfejsu Ethernet.</li> <li>6.5 Konfiguracja nazw portów Ethernet.</li> <li>6.6 Petle Ethernet.</li> <li>6.7 L Ustawienia grupowania (masek) portów.</li> <li>6.7.2 Ustawienia trybów pracy portów.</li> <li>6.7.4 Ustawienia domyślnych PVID portów.</li> <li>6.7.5 Wpisy VLAN interfejsów Ethernet (tablica VTU).</li> <li>6.8 Konfiguracja ustawień QoS</li> <li>6.8.1 Rodzaj priorytetowania na porcie.</li> <li>6.8.4 Mapowanie IEEE Tag (PCP).</li> <li>6.5 Mapowanie IEEE Tag (PCP).</li> <li>6.5 Mapowanie priorytetów na podstawie nagłówka IP (pola DSCP / TC).</li> <li>6.9 Zarządzanie RING.</li> <li>6.11 Wkładki SFP.</li> <li>6.12 P2P I/O – zdalne wyzwalanie wyjścia.</li> </ul>                                                                                                    | 13<br>13<br>13<br>13<br>13<br>13<br>14<br>14<br>15<br>16<br>16<br>16<br>16<br>16<br>16<br>16<br>16<br>16<br>16<br>16<br>16<br>16<br>16<br>16<br>16<br>16<br>16<br>16<br>16<br>16<br>16<br>16<br>16<br>16<br>                   |

| REV. | 2.03 | SYRIUSZ 101 INSTRUKCA OBSŁUGI | 2016.05.17 | 2/60 |  |
|------|------|-------------------------------|------------|------|--|
|------|------|-------------------------------|------------|------|--|

# **BITSTREAM**<sup>®</sup>

| 6.14 POZOSTAŁE – LICZNIKI RAMEK SNMP                                                  | 46 |
|---------------------------------------------------------------------------------------|----|
| 6.14.1 <u>Pliki systemowe</u>                                                         |    |
| 6.14.2 <u>Monitorowanie parametrów łącza</u>                                          | 49 |
| 7 <u>Plik systemowy - server.ini</u>                                                  | 50 |
| 7.1.1 <u>Parametry sekcji "System"</u>                                                | 51 |
| 7.1.2 <u>Parametry sekcji "FTP"</u>                                                   | 51 |
| 7.1.3 <u>Parametry sekcji "SMTP"</u>                                                  | 51 |
| 7.1.4 <u>Parametry sekcji "SNTP"</u>                                                  | 51 |
| 7.1.5 <u>Parametry sekcji "syslog"</u>                                                | 51 |
| 8 Blokowanie dostępu do urządzenia nieautoryzowanym stacjom                           | 52 |
| 9 <u>Konfiguracja urządzenia z poziomu usługi Telnet</u>                              | 52 |
| 9.1 Konfiguracja innych parametrów                                                    | 53 |
| 9.2 Konfiguracja portów Ethernet przełącznika                                         | 55 |
| 10 <u>Dane techniczne</u>                                                             | 59 |
| 10.1 PARAMETRY ELEKTRYCZNE.                                                           | 59 |
| 10.1.1 Interfejs optyczny Ethernet                                                    |    |
| 10.1.2 Interfejs elektryczny Ethernet                                                 |    |
| 10.1.3 Parametry mechaniczne SYRIUSZ-101                                              |    |
|                                                                                       | 50 |
| 10.2 WYMAGANIA SRODOWISKOWE                                                           |    |
| 10.2.1 <u>Eksploatacja</u>                                                            |    |
| 10.2.1 <u>Eksploatacja</u><br>10.2.2 <u>Transport</u>                                 |    |
| 10.2.1 <u>Eksploatacja</u><br>10.2.2 <u>Transport</u><br>10.2.3 <u>Przechowywanie</u> |    |

| REV. | 2.03 | SYRIUSZ 101 INSTRUKCA OBSŁUGI | 2016.05.17 | 3/60 |
|------|------|-------------------------------|------------|------|
|------|------|-------------------------------|------------|------|

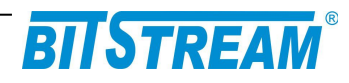

## <u>Spis rysunków</u>

| Rys. 1.Wygląd złącza RJ-459                                                       |
|-----------------------------------------------------------------------------------|
| Rys. 2.Panel przedni urządzenia10                                                 |
| Rys. 3.Diody sygnalizacyjne11                                                     |
| Rys. 4.Ekran publicznej części bazy MIB14                                         |
| Rys. 5.Konfiguracja interfejsów Ethernet15                                        |
| Rys. 6.Zmiana nazw portów Ethernet16                                              |
| Rys. 7.Załączanie pętli Ethernet17                                                |
| Rys. 8.Konfiguracja testowej pętli Ethernet – wybór portu i czasu trwania pętli17 |
| Rys. 9.Rozmieszczenie portów urządzenia18                                         |
| Rys. 10.Konfiguracja VLAN19                                                       |
| Rys. 11.Konfiguracja grupowania portów Ethernet20                                 |
| Rys. 12.Konfiguracja trybów pracy portów Ethernet22                               |
| Rys. 13.Konfiguracja trybów VLAN portów23                                         |
| Rys. 14.Konfiguracja PVID portów25                                                |
| Rys. 15.Tablica VTU                                                               |
| Rys. 16.Schemat blokowy mechanizmów QoS27                                         |
| Rys. 17.Konfiguracja podstawowa ustawień QoS28                                    |
| Rys. 18.Konfiguracja zaawansowana ustawień QoS                                    |
| Rys. 19.Ustawienia rodzaju priorytetowania na portach                             |
| Rys. 20.Ustawienia domyślnego priorytetu na porcie32                              |
| Rys. 21.Ustawienia rodzaju priorytetowania na portach                             |
| Rys. 22.Konfiguracja mapowania priorytetów tagów VLAN35                           |
| Rys. 23.Ustawienia mapowania priorytetów dla pakietów IP                          |
| Rys. 24.Zarządzanie adresami MAC37                                                |
| Rys. 25.Ustawienia pracy z białą listą na porcie38                                |
| Rys. 26.Edycja ustawień adresów MAC39                                             |
| Rys. 27.Okno konfiguracji RING40                                                  |
| Rys. 28.Okno statusu funkcji protekcji RING40                                     |
| Rys. 29.Okno monitorowania modułów SFP41                                          |
| Rys. 30.Okno konfiguracji P2P I/O42                                               |
| Rys. 31.Konfiguracja pozostałych parametrów urządzenia43                          |
| Rys. 32.Wybór usług dostępnych w urządzeniu45                                     |

| REV. | 2.03 | SYRIUSZ 101 INSTRUKCA OBSŁUGI | 2016.05.17 | 4/60 |
|------|------|-------------------------------|------------|------|
|------|------|-------------------------------|------------|------|

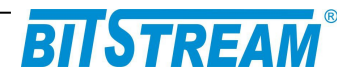

| Rys. 33.Wybór filtrów zdarzeń generowanych przez urządzenie | 45 |
|-------------------------------------------------------------|----|
| Rys. 34.Zliczanie ramek SNMP                                | 46 |
| Rys. 35.Uruchamianie aplikacji FTP w programie BTNET        | 47 |
| Rys. 36.Pliki systemowe przełącznika SYRIUSZ 101            | 48 |
| Rys. 37.Monitorowanie parametrów urządzenia                 | 49 |
| Rys. 38.Monitorowanie pozostałych parametrów urządzenia     | 49 |

| REV. | 2.03 | SYRIUSZ 101 INSTRUKCA OBSŁUGI | 2016.05.17 | 5/60 |
|------|------|-------------------------------|------------|------|
|------|------|-------------------------------|------------|------|

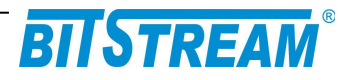

## Wykaz użytych skrótów

| SKRÓT | ZNACZENIE                                          |
|-------|----------------------------------------------------|
| ADM   | Add/Drop Multiplexer                               |
| AIS   | Alarm Indication Signal                            |
| BER   | Bit Error Rate                                     |
| CE    | European Conformity                                |
| СТ    | Craft Terminal                                     |
| DC    | Direct Current                                     |
| EMC   | Electromagnetic Compatibility                      |
| EMI   | Electromagnetic Interference                       |
| ESD   | Electrostatic Discharges                           |
| ETSI  | European Telecommunication Standards Institute     |
| HDB3  | High Density Bipolar Code                          |
| IEC   | International Electrotechnical Committee           |
| IEEE  | Institute of Electrical and Electronic Engineering |
| IP    | Internet Protocol                                  |
| ITU–T | International Telecommunication Union-             |
|       | Telecommunication Sector                           |
| LAN   | Local Area Network                                 |
| LED   | Light Emitting Diode                               |
| LOS   | Loss of Signal                                     |
| PRBS  | Pseudo Random Binary Signal                        |
| SDH   | Synchronous Digital Hierarchy                      |
| VLAN  | Virtual Local Area Network                         |
| VID   | VLAN Identyfikator –12bitowy numer sieci VLAN      |
| WAN   | Wide Access Network                                |

| REV. | 2.03 | SYRIUSZ 101 INSTRUKCA OBSŁUGI | 2016.05.17 | 6/60 |
|------|------|-------------------------------|------------|------|
|      |      |                               |            |      |

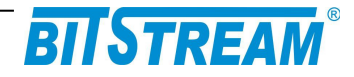

## 1. Informacje podstawowe

## 1.1 ZGODNOŚĆ Z NORMAMI I ZALECENIAMI

Urządzenie **SYRIUSZ-101** zostało zaprojektowane w oparciu o obowiązujące normy i zalecenia z zakresu transmisji danych, kompatybilności elektromagnetycznej i bezpieczeństwa użytkowania.

### 1.1.1 Kompatybilność elektromagnetyczna

Urządzenie zostało zaprojektowane w oparciu o normę PN-EN 55022 klasa A, PN-EN-55024. **SYRIUSZ-101** jest sprzętem przeznaczonym do pracy w pomieszczeniach zamkniętych.

Ostrzeżenie: Urządzenie to jest urządzeniem klasy A. W środowisku mieszkalnym może ono powodować zakłócenia radioelektryczne. W takich przypadkach można żądać od jego użytkownika zastosowania odpowiednich środków zaradczych.

### 1.1.2 Bezpieczeństwo

**SYRIUSZ-101** jest zaprojektowany w zakresie bezpieczeństwa i użytkowania w oparciu o normę PN-EN-60950.

Konfigurację i instalację urządzenia powinny wykonywać osoby z niezbędnymi uprawnieniami po zapoznaniu się z instrukcją obsługi. Producent nie jest odpowiedzialny za wszelkie zdarzenia wynikłe z niezgodnego z niniejszą instrukcją użytkowania i instalacji.

## 1.1.3 Transmisja danych

Funkcje transmisji danych oraz parametry interfejsów komunikacyjnych urządzenia definiują następujące normy i zalecenia.

IEEE 802.3-2002 - Interfejsy Ethernet o szybkości 10/100/1000Mbit/s

IEEE 802.1q, p – Definicje mechanizmów sieci **VLAN** i priorytetów transmisji sygnałów dla sieci ETHERNET

| REV. | 2.03 | SYRIUSZ 101 INSTRUKCA OBSŁUGI | 2016.05.17 | 7/60 |
|------|------|-------------------------------|------------|------|
|------|------|-------------------------------|------------|------|

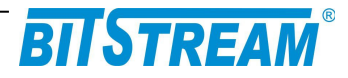

## 1.1.4 Wersje sprzętowe przełącznika SYRIUSZ-101

| Specyfikacja                                                                                                    | Oznaczenie    | Porty Ethernet                                            | Dodatkowe interfejsy                                           | PoE   |
|----------------------------------------------------------------------------------------------------|---------------|-----------------------------------------------------------|----------------------------------------------------------------|-------|
| 3-portowy switch Gigabit<br>Ethernet z portem SFP,<br>zasilanie redundantne                                          | SYRIUSZ 101-1 | 1x100/1000Mbit/s<br>SFP + 2x<br>10/100/1000Mbit/s<br>RJ45 | brak                                                           | opcja |
| 3-portowy switch Gigabit<br>Ethernet z portem SFP i<br>funkcjami kontrolno-<br>pomiarowymi, zasilanie<br>redundantne | SYRIUSZ 101-2 | 1x100/1000Mbit/s<br>SFP + 2x<br>10/100/1000Mbit/s<br>RJ45 | wejście cyfrowe,<br>wyjście przekaźnikowe,<br>interfejs 1-wire | opcja |

Moduł SFP może zostać zastąpiony przez transceiver optyczny SM lub WDM ze złączem SC.

## 2 Opis funkcjonalny

## 2.1 Terminologia

Na wstępie wymagają uściślenia pewne terminy, używane w dalszej części opisu.

| PE1, 2    | -   | Porty elektryczne Ethernet 10/100/1000 Mbit/s.                                                                                                    |
|-----------|-----|----------------------------------------------------------------------------------------------------|
| PE3       | -   | Wbudowany wewnętrzny port zarządzania                                                                                                    |
| PE5       | -   | Port optyczny (moduł SFP) 100/1000 Mbit/s                                                                                                    |
| VLAN-n    | -   | VLAN-n jest umowną nazwą nadaną sieci podpiętej do danego portu Ethernet, posiadającą znacznik o numerze <b>VID</b> .                                |
| Maska VLA | N — | maska bitowa reprezentująca wszystkie dostępne sieci VLAN,<br>umożliwiająca wybór dowolnej kombinacji sieci dostępnych dla<br>danego portu Ethernet. |

## 2.2 FUNKCJE I ZASTOSOWANIA

**SYRIUSZ-101** jest przemysłowym przełącznikiem ramek Ethernet wyposażonym w dwa porty elektryczne RJ-45 10/100/1000Mbit/s i port optyczny SFP 100/1000Mbit/s.

Przełącznik realizuje funkcje filtracji, buforowania i przełączania ramek Ethernet.

| REV. 2.03 SYRIUSZ 101 INSTRUKCA OBSŁUGI 2016.05.17 | 8/60 |
|----------------------------------------------------|------|
|----------------------------------------------------|------|

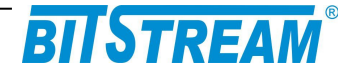

## 2.2.1 Porty elektryczne Ethernet

**SYRIUSZ-101** jest przełącznikem ramek Ethernet, którego każdy port elektryczny może pracować w jednym z następujących trybów:

- 1) Autonegocjacja
- 2) 1000 Mbit/s Full Duplex
- 3) 1000 Mbit/s Half Duplex
- 4) 100 Mbit/s Full Duplex
- 5) 100 Mbit/s Half Duplex
- 6) 10 Mbit/s Full Duplex
- 7) 10 Mbit/s Half Duplex

Porty elektryczne Ethernet wyposażone są w sygnalizację stanu:

- 1) 10/100 Mbit/s
- świecenie diody zielonej
- 2) 1000 Mbit/s świecenie dic

\_

\_

- 3) Aktywność portu
- świecenie diody żółtej i zielonej
- pulsowanie diody zielonej

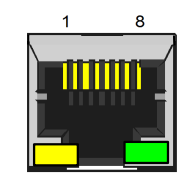

Rys. 1. Wygląd złącza RJ-45

Stany portów Ethernet i tryby ich pracy są wizualizowane również w oprogramowaniu monitorującym.

| ZŁĄCZE RJ-45 (PE1-PE2) Ethernet 10/100Mbit/s |         |                       |  |  |  |
|----------------------------------------------|---------|-----------------------|--|--|--|
| Numer końcówki                               | Nazwa   | Opis                  |  |  |  |
|                                              | sygnału |                       |  |  |  |
| 1 (biało pomarańczo.)                        | RXAn    |                       |  |  |  |
| 2 (pomarańczowy)                             | RXBn    | Odbiornik kanału n    |  |  |  |
| 3 (biało zielony)                            | TXAn    | Nadajnik kanalu n     |  |  |  |
| 6 (zielony)                                  | TXBn    |                       |  |  |  |
| ZŁĄCZE RJ-45 (PE1-PE2) Ethernet 1000Mbit/s   |         |                       |  |  |  |
| 1 (biało pomarańczo.)                        | BI_DA+  | Styk dwukierunkowy+A  |  |  |  |
| 2 (pomarańczowy)                             | BI_DA-  | Styk dwukierunkowy -A |  |  |  |
| 3 (biało zielony)                            | BI_DB+  | Styk dwukierunkowy B  |  |  |  |
| 4 (niebieski)                                | BI_DC+  | Styk dwukierunkowy+C  |  |  |  |
| 5 (biało niebieski)                          | BI_DC-  | Styk dwukierunkowy -C |  |  |  |
| 6 (zielony)                                  | BI_DB-  | Styk dwukierunkowy -B |  |  |  |
| 7 (biało brązowy)                            | BI_DD+  | Styk dwukierunkowy+D  |  |  |  |
| 8 (brązowy)                                  | BI DD-  | Styk dwukierunkowy -D |  |  |  |

n – numer kanału Ethernet (1-4)

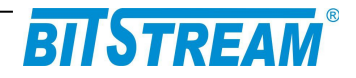

## 2.2.2 Port optyczny Ethernet

Urządzenie **SYRIUSZ-101** wyposażone jest w jeden optyczny interfejs Ethernet - PE5 o szybkości 100/1000 Mbit/s realizowany poprzez moduł SFP.

Stan pracy portu sygnalizowany jest przez diodę "LINK5" na panelu przednim urządzenia. Światło ciągłe informuje o poprawności połączenia portu optycznego, natomiast pulsowanie diody oznacza aktywność transmisyjną portu.

## 2.3 ZŁĄCZA I SYGNALIZACJA

### 2.3.1 Panel przedni urządzenia

Na rysunku 1 został przedstawiony panel przedni urządzenia SYRIUSZ-101.

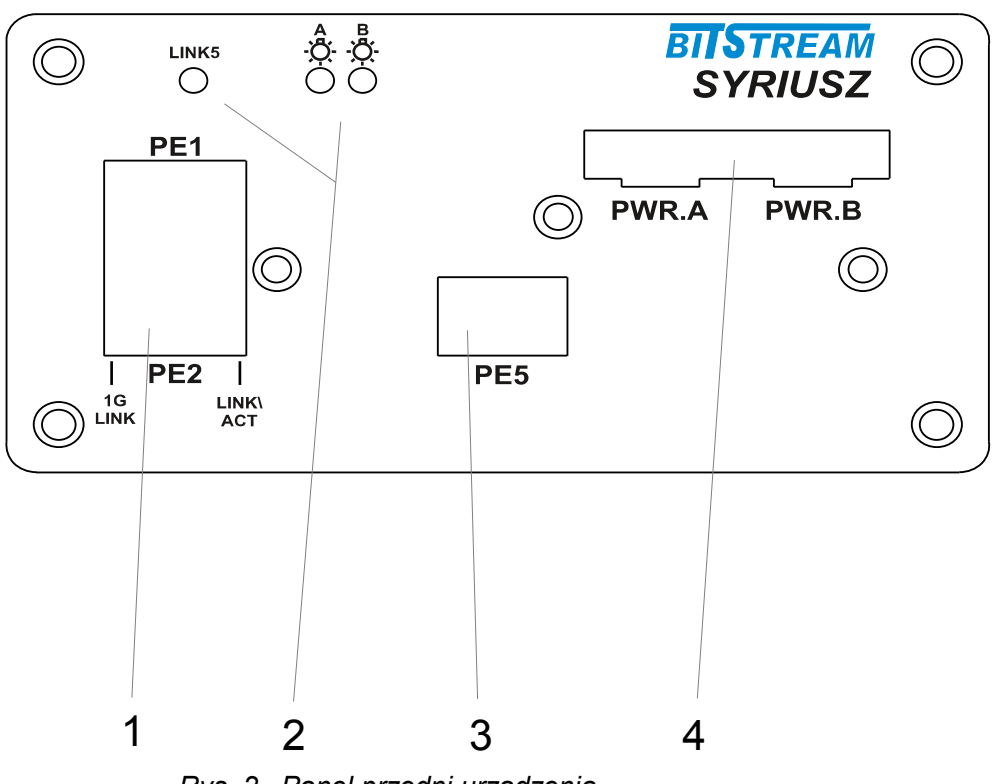

Rys. 2. Panel przedni urządzenia

### Oznaczenie symboli:

- 1. złącza portów elektrycznych Ethernet;
- 2. diody sygnalizacyjne;
- 3. złącze portu optycznego Ethernet;
- 4. złącza zasilania;

| REV.  | 2.03 | SYRIUSZ 101 INSTRUKCA OBSŁUGI | 2016.05.17 | 10/60 |
|-------|------|-------------------------------|------------|-------|
| INCV. | 2.05 |                               | 2010.03.17 | 10/00 |

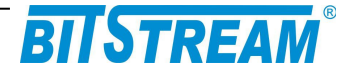

## 2.3.2 Oznaczenie diod sygnalizacyjnych

Na rysunku 2 zostały przedstawione diody sygnalizacyjne umieszczone na panelu przednim urządzenia oraz ich oznaczenie.

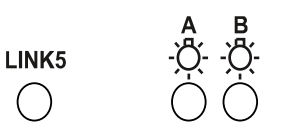

### Rys. 3. Diody sygnalizacyjne

Znaczenie diod sygnalizacyjnych:

- A Pokazuje stan zasilania A PWR A
- B Pokazuje stan zasilania B PWR B

## 3 Instalacja i obsługa

## 3.1 ZASILANIE

Przełącznik **SYRIUSZ-101** zasilany jest napięciem stałym o wartości znamionowej w zakresie 12-60V DC. Napięcie stałe może być podane z zewnętrznego zasilacza napięcia stałego dostarczanego na zamówienie przez producenta lub bezpośrednio z zasilania stacyjnego.

Zasilanie należy doprowadzić do gniazda zasilającego poprzez odpowiednio zakończony kabel zasilający. Biegunowość napięcia zasilającego jest dowolna.

Aby wykorzystać redundancję zasilania dla przełącznika należy do wejść PWR.A i PWR.B podłączyć zasilanie o parametrach zgodnych z danymi technicznymi. Przełącznik może pracować również bez redundancji zasilania, wtedy należy podłączyć zasilanie tylko do jednego z wejść.

### 3.2 **PIERWSZE URUCHOMIENIE**

Po podłączeniu zasilania o odpowiednich parametrach do obu wejść powinny zaświecić się obie diody LED A i B. W przypadku wykorzystania tylko jednego z wejść zasilających zaświeci się tylko jedna dioda A albo B odpowiadająca temu wejściu. Po uruchomieniu urządzenia możemy przystąpić do wstępnej konfiguracji urządzenia poprzez dowolny port Ethernet.

| REV. 2.03 | SYRIUSZ 101 INSTRUKCA OBSŁUGI | 2016.05.17 | 11/60 |
|-----------|-------------------------------|------------|-------|
| REV. 2.03 | SYRIUSZ 101 INSTRUKCA OBSŁUGI | 2016.05.17 | 11/6  |

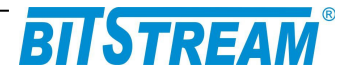

## 3.3 Konfiguracja parametrów przełącznika SYRIUSZ-101

Dla prawidłowej pracy urządzenia konieczna jest wstępna konfiguracja takich parametrów jak adres IP, maska podsieci, adres bramy.

Podstawowym sposobem konfiguracji parametrów jest polecenie *ipaddress i ipwrite* dostępne z poziomu konsoli TELNET lub konfiguracja poprzez przeglądarkę WWW.

Parametry te zawarte są w pliku systemowym "server.ini". Dokładny opis konstrukcji pliku oraz składni poleceń znajduje się w rozdziale "Pliki systemowe". Nowe urządzenie posiada następujące domyślne ustawienia parametrów sieciowych. Adres IP=10.2.100.3, maska podsieci 0.0.0.0 oraz adres domyślnej bramy 0.0.0.0. Adres ten jest adresem tymczasowym pod którym urządzenie jest widoczne przez około 4 minuty. Po tym czasie tracimy dostęp do zarządzania za pomocą domyślnego adresu, a urządzenie jest widoczne tylko pod adresem skonfigurowanym wcześniej w zakładce "Parametry IP".

Ten sposób konfiguracji ma na celu wyeliminowanie podłączenia urządzeń o tych samych adresach oraz odpowiedniego przygotowania dostępu do zarządzania urządzeniem w sieci w której ma pracować.

Plik zawierający parametry konfiguracyjne można pobrać i umieścić w urządzeniu korzystając z dowolnego klienta FTP.

### 3.4 KONFIGURACJA PARAMETRÓW POŁĄCZENIA KLIENTA FTP

Dla połączenia się klientem FTP z urządzeniem konieczna jest znajomość adresu IP urządzenia, nazwy użytkownika oraz hasła. Domyślna nazwa użytkownika oraz hasło to "root", "root". W trakcie pierwszej konfiguracji należy zmienić nazwę użytkownika i hasło, aby uniemożliwić nieautoryzowany dostęp do urządzenia. Pozostałe opcje są specyficzne dla użytego klienta FTP.

### 3.5 SYGNALIZACJA STANÓW ALARMOWYCH

Istnieje kilka sposobów przekazania informacji na temat stanu urządzenia:

- 1). Diody LED, umieszczone na przedniej ściance urządzenia, sygnalizujące wystąpienie nieprawidłowości w pracy.
- 2). Diody sygnalizacyjne poszczególnych interfejsów komunikacyjnych.
- 3). Strona "Monitorowanie" na wbudowanych stronach WWW urządzenia;
- 4). Polecenie 'show' i 'show all' dostępne z poziomu Telnetu;
- 5). Stany alarmowe urządzenia, które możemy odbierać za pomocą dowolnej przeglądarki SNMP;

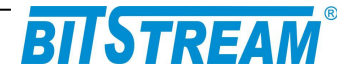

## 4 Zarządzanie

Zarządzanie urządzenia wykorzystuje protokoły HTTP oraz SNMP i możliwe jest przez dowolny port Ethernet urządzenia. Dodatkowo dostęp do niektórych parametrów urządzenia dostępny jest przez usługę telnet. Zestaw komend opisany jest w rozdziale 10.

## 5 SNMP (Simple Network Management Protocol)

SNMP jest obecnie najczęściej stosowanym protokołem komunikacyjnym używanym do zarządzania urządzeniami i sieciami komputerowymi.

Dzięki wielu zaletom takim jak łatwość implementacji, dostępność wielu aplikacji opartych na tym protokole i niewielkim wymaganiom odnośnie sprzętu protokół ten zyskał szerokie poparcie. Protokół SNMP jest stosowany w wielu popularnych platformach zarządzania - np. OpenView(HP), NetManager, Solstice (Sun), NetView (IBM), Transcend (3Com), Spectrum.

SNMP używa do przesyłania pakietów datagramów **UDP** (User Datagram Protocol). Opis protokołu SNMP zawarty jest w zaleceniu RFC 1157.

Integralną częścią systemu zarządzania opartego na protokole SNMP jest zawsze menedżer zarządzania – aplikacja zarządzająca siecią oraz bazy danych MIB (Management Information Base) i agenci instalowani w poszczególnych węzłach sieci. Agent zarządzania zawarty jest w każdym urządzeniu **SYRIUSZ-101**.

W urządzeniu zawarta jest publiczna i prywatna część bazy danych MIB. W skład publicznej części opisanej w zaleceniu RFC 1213 wchodzi grupa *system* na podstawie której wykrywana jest aktywność agenta SNMP. W części prywatnej bazy danych zawarte są zmienne konfiguracyjne i monitorujące pracę przełącznika. Opis bazy danych urządzenia zawarty jest w dołączanym pliku zgodnym z notacją ASN.1.

## 6 Opis GUI dostępnego przez przeglądarkę WWW

## 6.1 Logowanie

Aby zalogować się do przełącznika **SYRIUSZ-101**, należy uruchomić przeglądarkę internetową. Następnie w oknie wyboru adresu należy wpisać adres IP urządzenia. Jeśli adres jest poprawny, połączenie z urządzeniem jest aktywne oraz wszystkie parametry są skonfigurowane poprawnie, na ekranie przeglądarki pojawi się ekran powitalny.

Dla ochrony przed nieautoryzowanym dostępem, dostęp do przełącznika może być chroniony hasłem. W przypadku aktywności hasła, ekranem powitalnym jest ekran monitu o hasło. Po wprowadzeniu poprawnego hasła przejdziemy do strony www. **SYRIUSZ-101**.

| REV. | 2.03 | SYRIUSZ 101 INSTRUKCA OBSŁUGI | 2016.05.17 | 13/60 |
|------|------|-------------------------------|------------|-------|
|------|------|-------------------------------|------------|-------|

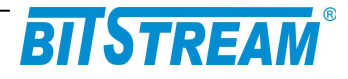

## 6.2 Przeglądanie publicznej części bazy MIB

| sysDescr    | Agent SNMPv1      |       | Opis urządzenia                                                          |
|-------------|-------------------|-------|--------------------------------------------------------------------------|
| sysObjectID | 1.3.6.1.4.1.19829 |       | OID poddrzewa<br>MegaMux                                                 |
| sysUpTime   | 276               |       | Liczba sekund od<br>momentu<br>reinicjalizacji<br>systemu                |
| sysContact  |                   | Zmień | Kontakt do osob<br>od danego<br>urządzenia                               |
| sysName     |                   | Zmień | Administracyjnie<br>przypisana<br>nazwa danego<br>węzła                  |
| sysLocation |                   | Zmień | Opis gdzie<br>fizycznie<br>znajduje się<br>urządzenie                    |
| sysServices | 1                 |       | Zakodowana<br>informacja o<br>usługach<br>pełnionych przez<br>urządzenie |
| Zapisywanie | danych do pliku   |       | Zapisz                                                                   |

Rys. 4. Ekran publicznej części bazy MIB

### W części publicznej dostępne dla użytkownika są następujące parametry:

- 1) sysDescription Opis urządzenia;
- 2) sysObjectID OID-identyfikator poddrzewa SYRIUSZ-101;
- 3) sysUpTime Liczba setnych części sekundy od momentu reinicjalizacji systemu;
- 4) sysContact Kontakt do osoby od danego urządzenia;
- 5) sysName Administracyjnie przypisana nazwa danego węzła;
- 6) sysLocation Opis gdzie fizycznie znajduje się urządzenie;
- 7) sysServices Zakodowana informacja o usługach pełnionych przez urządzenie.

## 6.3 KONFIGURACJA I MONITOROWANIE URZĄDZENIA W PRYWATNEJ CZĘŚCI BAZY MIB

Wszystkie parametry zmieniane z poziomu sesji www, telnet, SNMP itp. są automatycznie zapisywane w pamięci nieulotnej urządzenia w plikach konfiguracyjnych (z wyjątkiem parametrów IP, które należy zapisać i wprowadzić do urządzenia na żądanie).

| REV.         2.03         SYRIUSZ 101 INSTRUKCA OBSŁUGI         2016.05.17         14/60 |
|------------------------------------------------------------------------------------------|
|------------------------------------------------------------------------------------------|

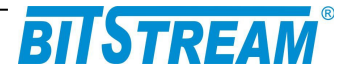

## 6.4 KONFIGURACJA INTERFEJSU ETHERNET

| Interfejsy Ethernet              |                      |       |
|----------------------------------|----------------------|-------|
| Tryb pracy-port1                 | Autonegocjacja       | Zmień |
| Tryb pracy-port2                 | Autonegocjacja       | Zmień |
| Tryb pracy-port6                 | 1000Mbps/Full Duplex | Zmień |
| Ograniczenie przepływnosci-port1 | Rx(-) Tx(-)          | Zmień |
| Ograniczenie przepływnosci-port2 | Rx(-) Tx(-)          | Zmień |
| Ograniczenie przepływnosci-port6 | Rx(-) Tx(-)          | Zmień |
| Flow control-port1               | NIE                  | Zmień |
| Flow control-port2               | NIE                  | Zmień |
| Flow control-port6               | NIE                  | Zmień |
| Maksymalna długość ramek-port1   | 2048                 | Zmień |
| Maksymalna długość ramek-port2   | 2048                 | Zmień |
| Maksymalna długość ramek-port6   | 2048                 | Zmień |
| Starzenie adresów MAC (sek.)     | 330                  | Zmień |
| Konfiguracja domyślna            | Ustaw                |       |
| Zapisywanie danych do pliku      | Zapisz               |       |

Rys. 5. Konfiguracja interfejsów Ethernet

Podstawowa konfiguracja portu Ethernet obejmuje:

- Ustawienie szybkości pracy oraz trybu pracy;
- Ustawienie ograniczania przepływności (PIRL- port ingress rate limit oraz PERL- port egress rate limit);
- Ustawianie aktywności sterowania przepływem (flow control);
- Ustawianie maksymalnych ramek jakie będą obsługiwane na porcie;
- Ustawienie starzenia adresów MAC;

Dla każdego portu Ethernet można ustawić ograniczenie przepływności portu w zakresie od 64kbit/s do 1000Mbit/s (od 64 do 1Mbit/s z krokiem co 64kbit/s, od 1Mbit/s do 100Mbit/s z krokiem co 10Mbit/s oraz od 100Mbit/s do 1000Mbit/s z krokiem co 10Mbit/s).

| REV. | 2.03 | SYRIUSZ 101 INSTRUKCA OBSŁUGI | 2016.05.17 | 15/60 |
|------|------|-------------------------------|------------|-------|
|------|------|-------------------------------|------------|-------|

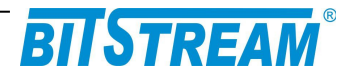

## 6.5 KONFIGURACJA NAZW PORTÓW ETHERNET.

Dalsza konfiguracja portów Ethernet umożliwia również wprowadzenie oddzielnych nazw dla poszczególnych portów Ethernet.

| ethPort | Zmień                                   |
|---------|-----------------------------------------|
| ethPort | Zmień                                   |
| ethPort | Zmień                                   |
| Zapisz  |                                         |
|         |                                         |
|         |                                         |
|         | ethPort<br>ethPort<br>ethPort<br>Zapisz |

Rys. 6. Zmiana nazw portów Ethernet

## 6.6 **P**ETLE ETHERNET.

Dla portów Ethernet istnieje możliwość włączenia testowej pętli od strony interfejsu MAC. W konfiguracji mamy możliwość ustawienia portu dla jakiego pętla ma zostać włączona a także czas trwania takiej pętli. Po upływie ustalonego czasu pętla zostaje automatycznie wyłączona.

| REV. | 2.03 | SYRIUSZ 101 INSTRUKCA OBSŁUGI | 2016.05.17 | 16/60 |
|------|------|-------------------------------|------------|-------|
|------|------|-------------------------------|------------|-------|

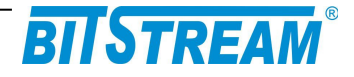

#### **Petle Ethernet**

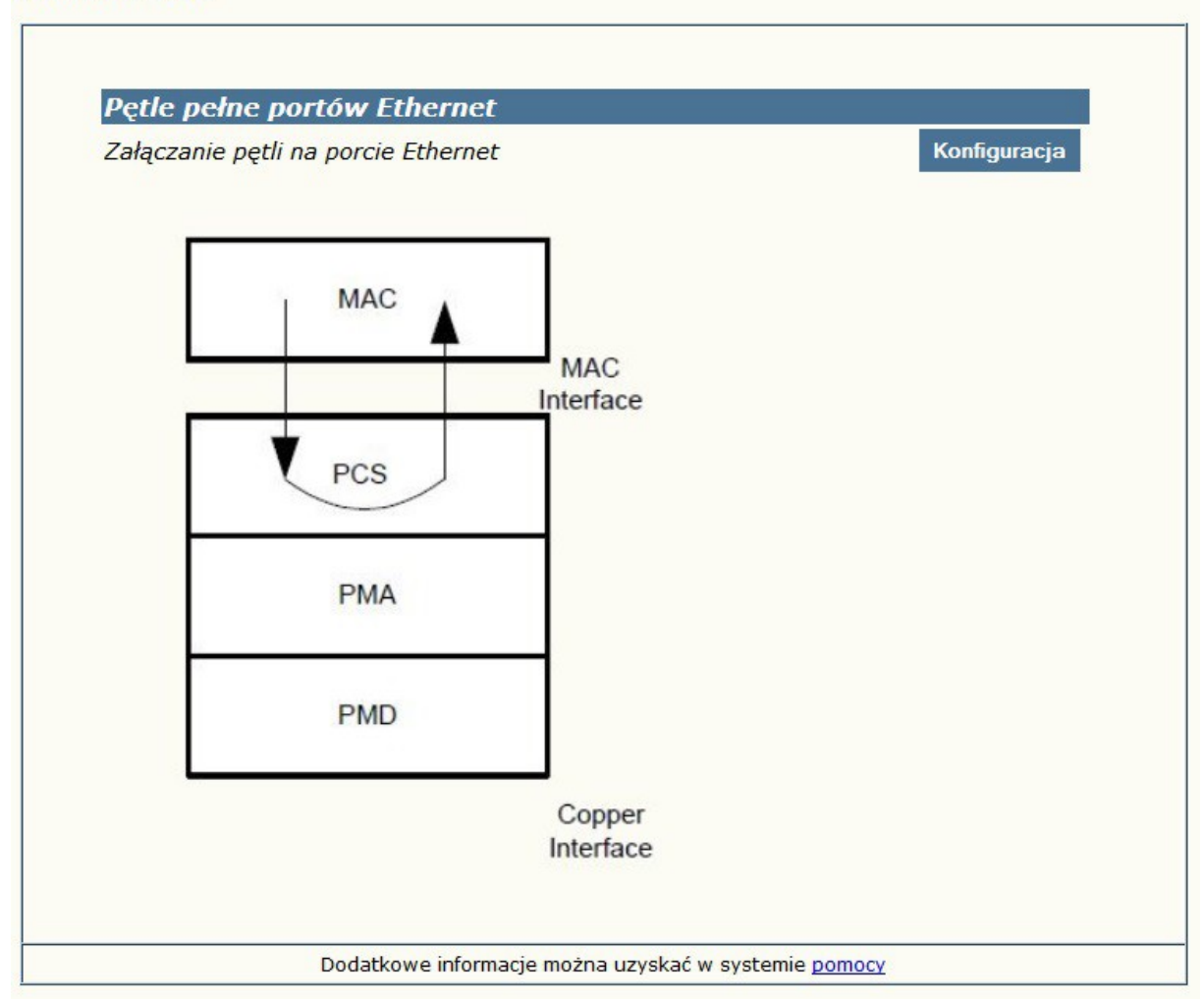

Rys. 7. Załączanie pętli Ethernet

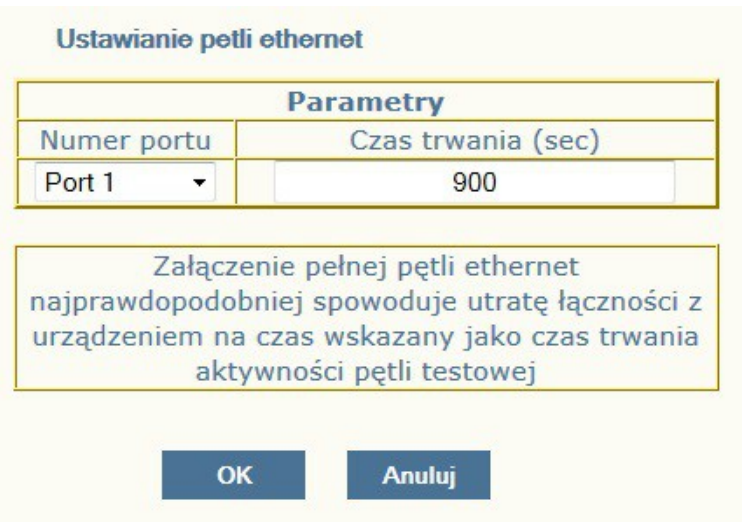

Rys. 8. Konfiguracja testowej pętli Ethernet – wybór portu i czasu trwania pętli

| REV. | 2.03 | SYRIUSZ 101 INSTRUKCA OBSŁUGI | 2016.05.17 | 17/60 |
|------|------|-------------------------------|------------|-------|
|------|------|-------------------------------|------------|-------|

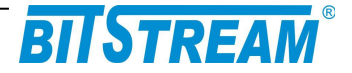

## 6.7 KONFIGURACJA SIECI VLAN

Switch SYRIUSZ-101 posiada możliwość definicji sieci VLAN (802.Q, oraz 802.1 QinQ) w celu stworzenia niezależnych kanałów przeznaczonych do transmisji danych, oraz zarządzania. Ustawienia VLAN dokonywane są na poszczególnych portach urządzenia. Schemat rozmieszczenia portów urządzenia zaprezentowany jest na rysunku poniżej.

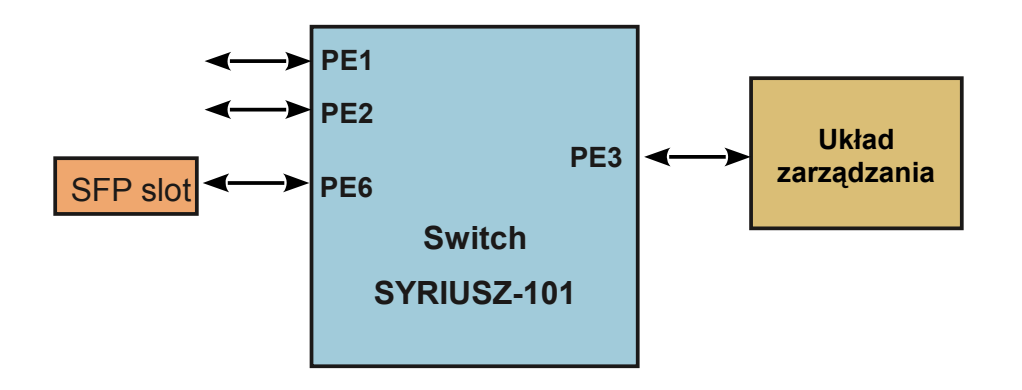

Rys. 9. Rozmieszczenie portów urządzenia

W oknie konfiguracji VLAN użytkownik ma możliwość ustawienia:

- Grupowania portów
- Trybu pracy portów
- Trybu VLAN portów
- Domyślnych PVID portów Ethernet
- Wpisów VLAN interfejsów Ethernet

Konfigurując odpowiednio wymienione wyżej ustawienia użytkownik może dostosować transmisję danych, oraz zarządzania pomiędzy urządzeniami do swoich wymagań.

# Na wstępie wymagają uściślenia pewne terminy, używane w dalszej części opisu:

**Etykieta** – znacznik ramki. Ramki transmitowane są w obrębie portów urządzenia na podstawie przydzielonej im etykiety, etykietą może być numer VID ramki otrzymanej na danym porcie, lub też numer PVID danego portu. Zależy to od ustawionego trybu pracy, oraz trybu VLAN portu.

# Jeśli nie stosuje się tagu providera (porty pracują w trybie normalnym, 'Normal').

 Dla trybu Fallback PVID portu, na który przychodzi transmisja, traktowane jest jako etykieta dla ramek nietagowanych, lub tagowanych VID nie zawierającym się w tablicy VTU. Jeśli otrzymane na porcie ramki są tagowane VID zawartym w tablicy VID, to tag VID tych ramek traktowany jest jako ich etykieta.

| REV. 2.03 SYRIUSZ 101 INSTRUKCA OBSŁUGI 2016.05. | 7 18/60 |
|--------------------------------------------------|---------|
|--------------------------------------------------|---------|

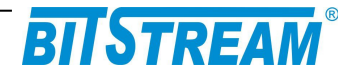

- Dla trybu Secure, oraz Check PVID portu, na który przychodzi transmisja, traktowane jest jako etykieta dla ramek nietagowanych. Jeśli otrzymane na porcie ramki są tagowane VID zawartym w tablicy VID, to tag VID tych ramek traktowany jest jako ich etykieta.
- Dla trybu Disable PVID portu, na który przychodzi transmisja, traktowane jest jako etykieta dla wszystkich ramek otrzymywanych na portach.

# Jeśli stosuje się tag providera (w urządzeniu obecny jest port ustawiony w trybie Provider).

• PVID portu, na który przychodzi transmisja, traktowane jest jako etykieta dla wszystkich ramek otrzymywanych na portach.

| Konfiguracja                                                                                                    | onfiguracja domyślna interfejsów ethernet                                                                |                                                                                |                                   |                                   |                  |        |             |
|----------------------------------------------------------------------------------------------------|----------------------------------------------------------------------------------------------------|--------------------------------------------------------------------------------|-----------------------------------|-----------------------------------|------------------|--------|-------------|
| Zapis konfigu                                                                                                    | racji do pliku                                                                                           |                                                                                |                                   |                                   |                  |        |             |
| 1                                                                                                    |                                                                                                    |                                                                                |                                   |                                   |                  |        |             |
| Ustawienie gr                                                                                                    | upowania por                                                                                             | tów                                                                            |                                   |                                   |                  |        |             |
|                                                                                                    |                                                                                                    | P1=.                                                                           | 2,3,4,5                           | ,6,7,                             |                  |        |             |
|                                                                                                    |                                                                                                    | P2=                                                                            | 1,3,4,5                           | ,6,7,                             |                  |        |             |
| C                                                                                                    |                                                                                                    | P3=                                                                            | 1,2,4,5                           | 67                                |                  |        |             |
| Grupy                                                                                                    |                                                                                                    | P5=                                                                            | 1,2,3,4                           | ,6,7,                             |                  |        |             |
|                                                                                                    |                                                                                                    | P6=                                                                            | 1,2,3,4                           | ,5,7,                             |                  |        |             |
|                                                                                                    |                                                                                                    | P7=                                                                            | 1,2,3,4                           | ,5,6,                             |                  |        |             |
| Ustawienie try                                                                                                    | ybu pracy por                                                                                            | tów<br>P1=N                                                                    | P2=N P6                           | =N P7=1                           | N                |        |             |
| Ustawienie try<br>Tryb<br>Ustawienie try                                                                                | ybu pracy por<br>ybu VLAN port                                                                           | tów<br>P1=N                                                                    | P2=N P6                           | i=N P7=I                          | N                |        |             |
| Ustawienie try<br>Tryb<br>Ustawienie try<br>Vlan                                                                        | ybu pracy por<br>ybu VLAN port                                                                           | tów<br>P1=N<br>tów<br>P1=F                                                     | P2=N P6<br>P2=F P6                | =N P7=1                           | N<br>-           |        |             |
| Ustawienie try<br>Tryb<br>Ustawienie try<br>Vlan<br>Domyślne PVI                                                        | ybu pracy por<br>ybu VLAN port<br>D portów Eth                                                           | tów<br>P1=N<br>tów<br>P1=F<br>ernet                                            | P2=N P6<br>P2=F P6                | =N P7=1                           | N<br>=           |        |             |
| Ustawienie try<br><i>Tryb</i><br>Ustawienie try<br><i>Vlan</i><br>Domyślne PVI                                          | ybu pracy por<br>ybu VLAN port<br>D portów Etho<br>Port 1                                                | tów<br>P1=N<br>tów<br>P1=F<br>ernet<br>Port 2                                  | P2=N P6<br>P2=F P6                | =N P7=1                           | N<br>Port 5      | Port 6 | Port 7      |
| Ustawienie try<br>Tryb<br>Ustawienie try<br>Vlan<br>Domyślne PVI<br>PVID                                                | ybu pracy por<br>ybu VLAN port<br>(D portów Ethe<br><i>Port 1</i>                                        | tów<br>P1=N<br>tów<br>P1=F<br>ernet<br><i>Port 2</i>                           | P2=N P6<br>P2=F P6<br>Port 3      | =N P7=I<br>=F P7=F<br>Port 4      | N<br>            | Port 6 | Port 7      |
| Ustawienie try<br>Tryb<br>Ustawienie try<br>Vlan<br>Domyślne PVI<br>PVID                                                | ybu pracy por<br>ybu VLAN port<br>D portów Etho<br><i>Port 1</i><br>1                                    | tów<br>P1=N<br>tów<br>P1=F<br>ernet<br>Port 2<br>1                             | P2=N P6<br>P2=F P6<br>            | =N P7=I<br>=F P7=F<br>Port 4      | N<br>Port 5      | Port 6 | Port 7<br>1 |
| Ustawienie try<br><i>Tryb</i><br>Ustawienie try<br><i>Vlan</i><br>Domyślne PVI<br>PVID<br>Wpisy VLAN in<br>U-unmodified | ybu pracy por<br>ybu VLAN port<br>D portów Eth<br><i>Port 1</i><br>1<br>hterfejsów Eth<br>, 1-tagged, 0- | tów<br>P1=N<br>tów<br>P1=F<br>ernet<br><i>Port 2</i><br>1<br>ernet<br>untagged | P2=N P6<br>P2=F P6<br>Port 3<br>1 | =N P7=I<br>=F P7=F<br>Port 4<br>1 | N<br>Port 5<br>1 | Port 6 | Port 7 1    |

#### Ustawienia VLAN portów Ethernet

Rys. 10. Konfiguracja VLAN

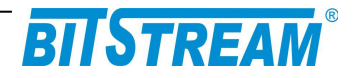

## 6.7.1 Ustawienia grupowania (masek) portów

Okno ustawień grupowania portów służy do izolacji transmisji pomiędzy poszczególnymi portami urządzenia (ustawienia, które porty są widoczne między sobą).

Na załączonym poniżej przykładowym rysunku transmisji z portu pierwszego widziana jest na portach 2, 3, 6 oraz 7, transmisja z portu drugiego na portach 1, 3, 6 i 7 itp. (bez uwzględnienia ograniczeń tworzonych przez pozostałe ustawienia portów, np. tablice VTU). Porty 4, 5 oraz 7 nie są wykorzystywane w switchu SYRIUSZ-101. Port 3 jest portem wewnętrznym, wykorzystywanym do zarządzania urządzeniem i komunikacji pomiędzy pozostałymi portami.

| 🥥 MegaMux - Internet Explorer                                                |        |        |       |                                                                                                    |        |       |     |   |  |
|------------------------------------------------------------------------------|--------|--------|-------|----------------------------------------------------------------------------------------------------|--------|-------|-----|---|--|
| Mttp://10.2.100.27/pgroup.htm?OID;1;Konfiguracja masek portow Ethernet;126;1 |        |        |       |                                                                                                    |        |       |     |   |  |
| Konfiguracja masek portow Ethernet                                           |        |        |       |                                                                                                    |        |       |     |   |  |
|                                                                              | Prz    | ynale: | żność | do gru                                                                                                    | јру ро | ortów | ETH |   |  |
|                                                                              |        | 1      | 2     | 3                                                                                                    | 4      | 5     | 6   | 7 |  |
|                                                                              | Port 1 |        | ~     | <ul> <li>Image: A start of the start of the start of</li></ul> | -      | ~     | ~   | ~ |  |
|                                                                              | Port 2 | -      |       |                                                                                                    | ~      | ~     | ~   | ~ |  |
|                                                                              | Port 3 | ~      | ~     |                                                                                                    | ~      | ~     | ~   | ~ |  |
|                                                                              | Port 5 | ~      | ~     |                                                                                                    | ~      |       | ~   | ~ |  |
| Port 5 🗹 🗹 🗹 🗹                                                               |        |        |       |                                                                                                    |        |       |     |   |  |

Rys. 11. Konfiguracja grupowania portów Ethernet

| REV. | 2.03 | SYRIUSZ 101 INSTRUKCA OBSŁUGI | 2016.05.17 | 20/60 |    |
|------|------|-------------------------------|------------|-------|----|
| REV. | 2.03 | SYRIUSZ 101 INSTRUKCA OBSŁUGI | 2016.05.17 | 20/6  | 30 |

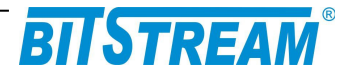

## 6.7.2 Ustawienia trybów pracy portów

Okno ustawień trybów pracy portów umożliwia ustawienie portu w jeden z czterech stanów:

- Normal normalny stan pracy portu, w trybie Normal na urządzeniu obsługiwane są pojedyncze tagi VLAN
- **Provider** tryb operatora (providera), w trybie Provider używane są podwójne tagi VLAN (QinQ), tryb ten może zostać użyty np. do separacji portów, sieci
- **DSA** Distributed Switch Architecture, tryb wykorzystywany do łączenia ze sobą wielu układów przełączających z użyciem tzw. DSA Tag, tryb rozwijany
- **Ether Type DSA** Ether Type Distributed Switch Architecture, tryb wykorzystywany do łączenia układów przełączających z układami CPU, tryb rozwijany

| REV. | 2.03 | SYRIUSZ 101 INSTRUKCA OBSŁUGI | 2016.05.17 | 21/60 |
|------|------|-------------------------------|------------|-------|
|      |      |                               |            | 1     |

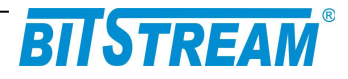

| 🧉 AnyMux - Internet Exp | lorer                                                                                            |                         |
|-------------------------|--------------------------------------------------------------------------------------------------|-------------------------|
| http://10.2.100.27/pet  | hm.htm?OID;1;Konfiguracj                                                                         | ja trybu pracy portow E |
| Konfiguracja t          | rybu pracy portow Ethern                                                                         | et                      |
| Tryby                   | pracy portów Ether                                                                               | net                     |
| Tryb portu 1            | N -normal                                                                                        | ~                       |
| Tryb portu 2            | N -normal                                                                                        | ~                       |
| Tryb portu 3            | N -normal                                                                                        | ~                       |
| Tryb portu 5            | N -normal                                                                                        | ~                       |
| E (ETHER T<br>mechani   | eparacji portów i sieci<br>YPE DSA TAG) - zaawa<br>zm grupowania portów<br>rzełączników Ethernet | nsowany<br>wielu        |
| C                       | K Anuluj                                                                                         |                         |

Rys. 12. Konfiguracja trybów pracy portów Ethernet

| REV. | 2.03 | SYRIUSZ 101 INSTRUKCA OBSŁUGI | 2016.05.17 | 22/60 |
|------|------|-------------------------------|------------|-------|
|      |      |                               |            |       |

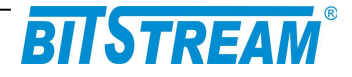

## 6.7.3 Ustawienia trybów VLAN portów

Ustawienia trybów VLAN poszczególnych portów umożliwiają konsekwentność sprawdzania VID przesyłanych ramek Ethernet. Możliwe jest ustawienie jednego z czterech trybów:

- Fallback
- Secure
- Check
- Disable

| 🧉 Anyl | Mux - Internet Exp                                                                                                    | lorer                  |               |                |  |  |  |
|--------|----------------------------------------------------------------------------------------------------|------------------------|---------------|----------------|--|--|--|
| 🔤 http | p://10.2.100.27/pq1                                                                                                    | .m.htm?OID;1;Konfigura | cja sprawdzar | nia VID;1;1;1; |  |  |  |
|        | Konfiguracja s                                                                                                    | sprawdzania VID        |               |                |  |  |  |
|        | Tryb pracy                                                                                                    | tablicy VTU portów     | / Ethernet    |                |  |  |  |
|        | Tryb portu 1                                                                                                    | F -fallback            | ~             |                |  |  |  |
|        | Tryb portu 2                                                                                                    | F -fallback            | ×             |                |  |  |  |
| -      | Tryb portu 3                                                                                                    | F -fallback            | ~             |                |  |  |  |
|        | Tryb portu 5                                                                                                    | F -fallback            | ~             |                |  |  |  |
|        | S (SECURE) - VID musi być zawarte w VTU (VLAN<br>Table Unit) i port wejściowy musi być członkiem<br>VLAN. Wychodzący port musi być członkiem VLAN<br>C (CHECK) - VID musi być zawarte w VTU lub<br>ramka będzie warunkowo rozpatrywana.<br>Wychodzący port musi być członkiem VLAN<br>F (FALBACK) - ramki nie są odrzucane mimo, że<br>VID nie jest zapisane w VTU. Przy wyjściu jeśli VID<br>jest w VTU - sprawdzana jest przynależność do<br>grupy<br>D (DISABLED) - ramki nie są odrzucane nawet jeśli<br>wpis VID nie znajduje się w VTU. |                        |               |                |  |  |  |
|        |                                                                                                    | K Aradaj               |               |                |  |  |  |

Rys. 13. Konfiguracja trybów VLAN portów

### **Fallback**

W trybie **Fallback** na porcie obsługiwane są zarówno ramki, których VID znajduje się w tablicy VTU, jak i te, których VID nie jest zawarte w tablicy.

Jeśli ramka przychodząca na port posiada identyfikator VID zawarty w tablicy VTU to transmitowana jest zgonie z regułami zdefiniowanymi w VTU dla danego VID, które staje się jej etykietą (czyli transmisja kierowana jest na porty drugiego urządzenia będące członkami danego VLAN) przy uwzględnieniu grupowania portów.

Jeśli ramka przychodząca na port posiada VID, nie znajdujące się w VTU, lub też nie posiada go w ogóle, to transmisja kierowana jest na porty urządzenia zgodnie z

| REV. | 2.03 | SYRIUSZ 101 INSTRUKCA OBSŁUGI | 2016.05.17 | 23/60 |
|------|------|-------------------------------|------------|-------|
|------|------|-------------------------------|------------|-------|

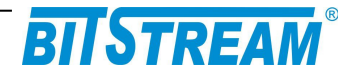

regułami zdefiniowanymi w VTU dla PVID tych portów (PVID staje się wtedy etykietą), przy uwzględnieniu grupowania portów. Natomiast jeśli wartość etykiety PVID nie znajduje się w VTU to transmisja kierowana jest na wszystkie porty urządzenia zdalnego przy uwzględnieniu grupowania portów.

#### <u>Secure</u>

W trybie **Secure** ustawionym na porcie urządzenie obsługuje tylko te ramki, których VID jest zawarty w VTU.

Jeśli ramka przychodząca na port posiada identyfikator VID zawarty w tablicy VTU to transmitowana jest zgodnie z regułami zdefiniowanymi w VTU dla danego VID, które staje się jej etykietą (czyli transmisja kierowana jest na porty drugiego urządzenia będące członkami danego VLAN) przy uwzględnieniu grupowania portów, natomiast jeśli ramka przychodząca na port posiada VID nie znajdujące się w VTU to jest automatycznie odrzucana przez urządzenie.

Jeśli na portach transmisyjnych urządzenia zostanie otrzymana ramka nieotagowana, zostaje jej przypisana etykieta zgodna z wartością PVID dla danego portu. Jeśli etykieta PVID zawarta jest w tablicy VTU, to ramka transmitowana jest zgodnie z regułami zdefiniowanymi w VTU dla danego PVID, natomiast jeśli PVID nie znajduje się w VTU to ramka jest odrzucana.

#### <u>Check</u>

W trybie **Check** ustawionym na porcie urządzenie obsługuje tylko te ramki, których VID jest zawarty w VTU.

Jeśli ramka przychodząca na port posiada identyfikator VID zawarty w tablicy VTU to transmitowana jest zgodnie z regułami zdefiniowanymi w VTU dla danego VID, które staje się jej etykietą (czyli transmisja kierowana jest na porty drugiego urządzenia będące członkami danego VLAN) przy uwzględnieniu grupowania portów, natomiast jeśli ramka przychodząca na port posiada VID nie znajdujące się w VTU to jest automatycznie odrzucana przez urządzenie.

Jeśli na portach transmisyjnych urządzenia zostanie otrzymana ramka nieotagowana, zostaje jej przypisana etykieta zgodna z wartością PVID dla danego portu. Jeśli etykieta PVID zawarta jest w tablicy VTU to ramka transmitowana jest zgodnie z regułami zdefiniowanymi w VTU dla danego PVID, natomiast jeśli PVID nie znajduje się w VTU to transmisja kierowana jest na wszystkie porty urządzenia zdalnego przy uwzględnieniu grupowania portów.

### <u>Disable</u>

W trybie **Disable** ustawionym na porcie obsługiwane są wszystkie ramki Ethernet otrzymywane na porcie, przy ignorowaniu wartości ich tagu VID.

Niezależnie od tego czy na urządzeniu zostanie otrzymana ramka nieotagowana, otagowana tagiem VID zawartym w tablicy VTU, lub też otagowana tagiem VID nie zawartym w tablicy VID będzie ona obsługiwana zgodnie z wartością PVID ustawioną dla danego portu ( która staje się etykietą dla ramki). Jeśli etykieta PVID zawarta jest w tablicy VTU to ramka transmitowana jest zgodnie z regułami zdefiniowanymi w VTU dla danego PVID, natomiast jeśli PVID nie znajduje się w VTU to to transmisja kierowana jest na wszystkie porty urządzenia zdalnego przy uwzględnieniu grupowania portów.

| REV. | 2.03 | SYRIUSZ 101 INSTRUKCA OBSŁUGI | 2016.05.17 | 24/60 |
|------|------|-------------------------------|------------|-------|
|      | 1    |                               |            |       |

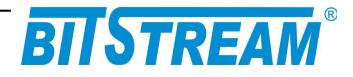

### 6.7.4 Ustawienia domyślnych PVID portów

Wartość PVID musi się zawierać w zakresie 1-4095. Wartość PVID w części przypadków, w zależności od ustawionego trybu pracy, oraz trybu VLAN portów, traktowana jest jako etykieta transmisji Ethernet.

# Jeśli nie stosuje się tagu providera (porty pracują w trybie normalnym, 'Normal').

- Dla trybu Fallback PVID portu na który przychodzi transmisja traktowane jest jako etykieta dla ramek nietagowanych, lub tagowanych VID nie zawierającym się w tablicy VTU.
- Dla trybu Secure, oraz Check PVID portu na który przychodzi transmisja traktowane jest jako etykieta dla ramek nietagowanych
- Dla trybu Disable PVID portu na który przychodzi transmisja traktowane jest jako etykieta dla wszystkich ramek otrzymywanych na portach.

# Jeśli stosuje się tag providera (na urządzeniu obecny jest port ustawiony w trybie Provider).

• PVID portu na który przychodzi transmisja traktowane jest jako etykieta dla wszystkich ramek otrzymywanych na portach.

| 🤗 Any | Mux - Internet Explorer        |                            | X          |
|-------|--------------------------------|----------------------------|------------|
| htt   | p://10.2.100.27/pvid.htm?OID;1 | Konfiguracja PVID portow E | thernet;1; |
|       | Konfiguracja PVID portow       | Ethernet                   |            |
|       | Domyślne VID dla in            | terfejsów Ethernet         | 1          |
|       | PVID port 1                    | 1                          | 1          |
|       | PVID port 2                    | 1                          | 1          |
|       | PVID port 3                    | 1                          |            |
|       | PVID port 5                    | 1                          | 1          |
|       | ОК                             | Anuluj                     |            |
|       |                                |                            |            |

Rys. 14. Konfiguracja PVID portów

| REV. | 2.03 | SYRIUSZ 101 INSTRUKCA OBSŁUGI | 2016.05.17 | 25/60 |
|------|------|-------------------------------|------------|-------|
|      |      |                               |            |       |

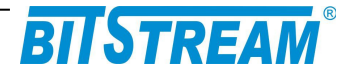

## 6.7.5 Wpisy VLAN interfejsów Ethernet (tablica VTU)

Tablica VTU służy do konfiguracji zachowań etykiet VID na poszczególnych portach urządzenia.

Do tablicy VTU można maksymalnie dodać 64 wpisy. Każdemu VLAN z zakresu 1-4095 można przypisać dowolne zachowanie na poszczególnych portach. Dopuszczalnymi wartościami są:

- U (unmodified) ramki wchodzące na port nie będą modyfikowane (bez względu czy są tagowane, nietagowane czy podwójnie tagowane)
- N (not member) ramki dla tego VLAN będą ignorowane (nie będą wpuszczane ani wypuszczane na port)
- 0 (untagged) będą zdejmowane tagi dla VLAN przy wyjściu z portu;
- 1 (tagged) ramki będą oznaczane tagiem przy wyjściu z portu;

W przypadku użycia w przełączniku trybu Provider zalecane jest używanie tylko wartości U (unmodified), oraz N (not member).

| Wpisy VLAN interfejsów Ethernet<br>U-unmodified, 1-tagged, 0-untagged, empty-not member |        |        |        |        |        |        |        |
|-----------------------------------------------------------------------------------------|--------|--------|--------|--------|--------|--------|--------|
| VID (DBNum)                                                                             | Port 1 | Port 2 | Port 3 | Port 4 | Port 5 | Port 6 | Port 7 |
| 10 (0)                                                                                  | U      | U      | U      | U      | U      | U      | U      |
| 20 (0)                                                                                  | U      | 1      | U      | 0      | U      | U      | U      |
|                                                                                         |        |        |        |        |        |        |        |
|                                                                                         |        |        |        |        |        |        |        |

Rys. 15. Tablica VTU

## 6.8 Konfiguracja ustawień QoS

Urządzenie posiada możliwość obsługi mechanizmów QoS. Obsługa QoS realizowana jest poprzez nadawanie odpowiednich priorytetów poszczególnym ramkom otrzymywanym na portach switcha i proporcjonalnie do priorytetu szybsza, lub wolniejsza ich obsługa wewnątrz switcha.

| REV. | 2.03 | SYRIUSZ 101 INSTRUKCA OBSŁUGI | 2016.05.17 | 26/60 |
|------|------|-------------------------------|------------|-------|
|------|------|-------------------------------|------------|-------|

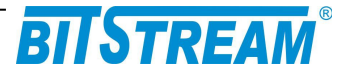

# Schemat blokowy przedstawiające poszczególne etapy przyznawania priorytetu ramce Ethernet pokazany jest na rysunku poniżej.

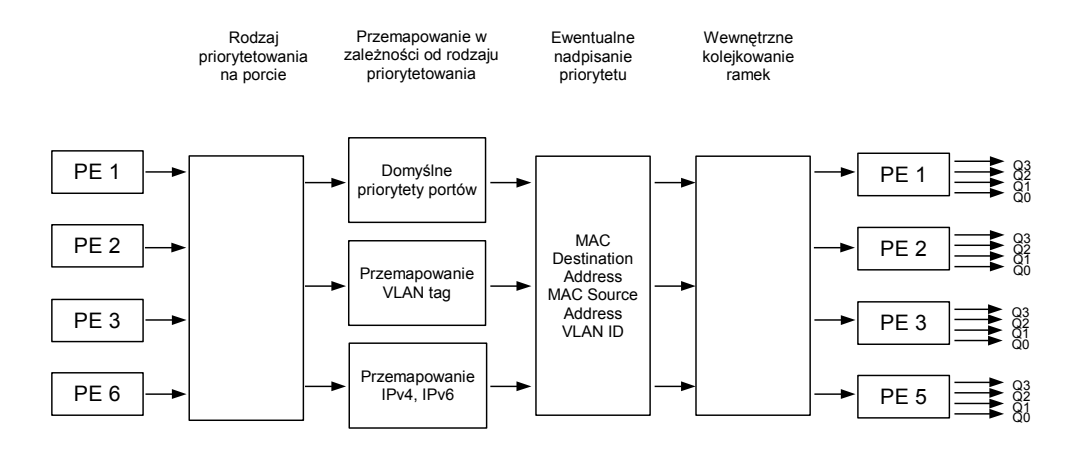

Rys. 16. Schemat blokowy mechanizmów QoS

Po otrzymaniu ramki na porcie switcha priorytet otrzymanej ramki jest przemapowywany zgodnie z wybranym dla danego portu trybem priorytetowania. Priorytet ramki Ethernet może zostać przemapowany na podstawie domyślnego priorytetu portu Ethernet, na którym została otrzymana, priorytetu jej tagu VLAN, lub wartości pola DSCP/TC jej nagłówka IPv4/IPv6. Przemapowywanie ramki w zależności od wybranego trybu opisane jest w punkcie 6.3.5.1

Po przemapowaniu priorytetu ramki w pierwszym etapie, dodatkowo możliwe jest nadpisanie jej priorytetu w drugim etapie, na podstawie:

| • SA (MAC) - | Źródłowego adresu MAC urządzenia             |
|--------------|----------------------------------------------|
| • DA (MAC) - | Docelowego adresu MAC urządzenia             |
| • VLAN ID -  | Numeru VID sieci VLAN zawartego w tagu ramki |

W przypadku wyboru opcji nadpisania priorytetu ramki nastąpi nadpisanie ustalonego wcześniej priorytetu ramki na podstawie wybranej opcji. W przypadku gdy priorytet otrzymanej ramki może zostać nadpisany na podstawie dwóch, lub trzech dostępnych opcji waga poszczególnych opcji jest następujące: DA (MAC)> SA (MAC)> VLAN ID.

Następnie przemapowane w ten sposób priorytety ramek kierowane są na podstawie przyznanych im w procesie mapowania priorytetów na kolejki ich wyjściowych portów Ethernet. Każdy port Ethernet posiada cztery wewnętrzne kolejki priorytetów, pozwalające na rozdysponowanie dostępnego pasma transmisyjnego w zależności od potrzeb użytkownika. Transmisja Ethernet otrzymywana na portach jest kierowana na poszczególne kolejki w zależności od priorytetów przypisanych poszczególnym ramkom. Ramki kierowane są na poszczególne kolejki wewnętrzne w następujący sposób:

- Kolejka Q3 ramki o priorytetach 6,7
- Kolejka Q2 ramki o priorytetach 4,5
- Kolejka Q1 ramki o priorytetach 2,3

| REV. | 2.03 | SYRIUSZ 101 INSTRUKCA OBSŁUGI | 2016.05.17 | 27/60 |  |
|------|------|-------------------------------|------------|-------|--|
|------|------|-------------------------------|------------|-------|--|

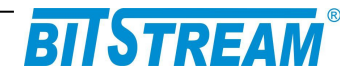

• Kolejka Q0 - ramki o priorytetach 0,1\*

Potem wymienione kolejki wewnętrzne portów Ethernet obsługiwane są według ustalonego przez użytkownika schematu kolejkowania ramek.

\* skala 0-7 odpowiada skali priorytetów IEEE P802.1p

| Konfiguracje predef          | inio        | wane        | 2   |      |     |        |    |            |      |       |        |        |
|------------------------------|-------------|-------------|-----|------|-----|--------|----|------------|------|-------|--------|--------|
| Konfiguracja domy:           | ślna        | QoS         | ;   |      |     |        |    |            |      |       |        |        |
| Zapis konfiguracji d         | lo pl       | iku         |     |      |     |        |    |            |      |       |        |        |
|                              |             |             |     |      |     |        |    |            |      |       |        |        |
| Pomoc                        |             |             |     |      |     |        |    |            |      |       |        |        |
| Instrukcja obsługi med       | chan        | izmó        | w Q | oS   |     |        |    |            |      |       |        |        |
|                              |             |             |     |      |     |        |    |            |      |       |        |        |
| Rodzaj priorytetowa          | ania        | na p        | orc | ie   |     |        |    |            |      |       |        |        |
| Priorytetowanie<br>względem: |             | Port        | 1   | Port | 2   | Port : | 3  | Port 4     | Por  | t 5   | Port 6 | Port 7 |
| Def. priorytet portu         |             | C           | )   | C    | )   | ۲      |    | ۲          | (    | D     | 0      | 0      |
| IEEE Tag (PCP)               |             | C           | )   |      | )   |        |    |            |      |       |        |        |
| Tag. IPv4, IPv6 (DSCP,       | 0           | 0           | 0   |      |     |        |    |            |      |       |        | 0      |
| IEEE Tag > IPv4 6            |             | 6           | 8   |      |     |        | -  | <i>(</i> ) |      | 2     | 8      |        |
| IEEE Tag < IPv4,6            | 0           | 0           | )   | Õ    | )   | 6      |    | 0          |      |       |        | Õ      |
| Nadpisywanie PRI:            |             |             | _   |      |     |        |    |            |      | _     |        |        |
| SA (MAC)                     |             |             |     |      |     |        |    |            |      |       |        |        |
| DA (MAC)                     | 0           |             |     |      |     |        |    |            |      |       |        |        |
| Zaniad                       | -           |             | -   |      |     |        |    |            | _    | _     |        |        |
|                              |             |             | -   |      |     |        |    |            |      | 1.1.1 |        |        |
| Domyślne priorytet           | y po<br>Por | rtów<br>t 1 | Po  | rt 2 | Po  | rt 3   | Pc | ort 4      | Port | 5     | Port 6 | Port 7 |
| Priorytet:                   |             | 0           |     | 0    |     |        |    |            |      |       | 0      | 0      |
| Przypisana kolejka<br>wew.   | C           | 20          |     | Q0   |     |        |    |            |      |       | QO     | QO     |
| Zmioń                        |             |             |     |      | i – |        | Ē  |            |      |       |        |        |

Rys. 17. Konfiguracja podstawowa ustawień QoS

| REV. | 2.03 | SYRIUSZ 101 INSTRUKCA OBSŁUGI | 2016.05.17 | 28/60 |
|------|------|-------------------------------|------------|-------|
|------|------|-------------------------------|------------|-------|

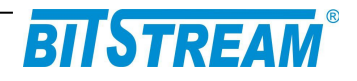

| Kolejka            | Port 1       | Port 2      | Port 3                | Port 4              | Port 5  | Port 6   | Port 7  |  |
|--------------------|--------------|-------------|-----------------------|---------------------|---------|----------|---------|--|
| 02                 | wrr (8)      | wrr (8)     | wrr (8)               |                     | wrr (8) |          |         |  |
| 02                 | wrr (4)      | wrr (4)     | wrr (4)               |                     | wrr (4) |          |         |  |
| <u>Q1</u>          | wrr (2)      | wrr (2)     | wrr (2)               |                     | wrr (2) |          |         |  |
| Q0                 | wrr (1)      | wrr (1)     | wrr (1)               |                     | wrr (1) |          |         |  |
| Zmień:             |              |             |                       |                     |         |          |         |  |
| wrr - ważony round | robin (warto | sc w nawias | ie: waga)             | Gelenia ka          | laiki)  |          |         |  |
| Opis tablicy       | wysytanie ra | mex oo mo   | menta opro            | iznienia ko         | ejki)   |          |         |  |
| -,,                |              |             |                       |                     |         |          |         |  |
| Przemapowywa       | nie IEEE Ta  | ig (PCP)    |                       |                     |         |          |         |  |
| Priorytet:         | Port 1       | Port 2      | Port 3                | Port 4              | Port 5  | Port 6   | Port 7  |  |
| 0                  | 0 (Q0)       | 0 (Q0)      | 0 (Q0)                |                     | 0 (Q0)  |          |         |  |
| 1                  | 1 (Q0)       | 1 (Q0)      | 1 (Q0)                |                     | 1 (Q0)  |          |         |  |
| 2                  | 2 (Q1)       | 2 (Q1)      | 2 (Q1)                |                     | 2 (Q1)  |          |         |  |
| 3                  | 3 (Q1)       | 3 (Q1)      | 3 (Q1)                |                     | 3 (Q1)  |          |         |  |
| 4                  | 4 (Q2)       | 4 (Q2)      | 4 (Q2)                |                     | 4 (Q2)  |          |         |  |
| 5                  | 5 (Q2)       | 5 (Q2)      | 5 (Q2)                |                     | 5 (Q2)  |          |         |  |
| 6                  | 6 (Q3)       | 6 (Q3)      | 6 (Q3)                |                     | 6 (Q3)  |          |         |  |
| 7                  | 7 (Q3)       | 7 (Q3)      | 7 (Q3)                |                     | 7 (Q3)  |          |         |  |
| Zmień:             |              |             |                       |                     |         |          |         |  |
| Opis tablicy       |              |             |                       |                     |         |          |         |  |
|                    |              |             |                       |                     |         |          |         |  |
| Globalne przema    | ipowywani    | ie IPv4 (D  | SCP) i IP             | v6 (TC)             |         |          |         |  |
| Koleika w          | iow.         | Procento    | owy zakro<br>TC przyp | es wart.<br>adaiacy | Zakroc  | wart De  | CD / TO |  |
| Nolejka n          | ew.          | DSCF/       | ia kolejke            | auajacy<br>ę        | 200/65  | ware, De |         |  |
| Q3                 |              |             | 25                    |                     | 48 - 63 |          |         |  |
| Q2                 |              |             | 25                    |                     | 32 - 47 |          |         |  |
| Q1                 |              | 25          |                       |                     | 16 - 31 |          |         |  |
| Q0                 |              |             | 25                    |                     |         | 0 - 15   |         |  |
|                    |              |             |                       |                     |         |          |         |  |

Rys. 18. Konfiguracja zaawansowana ustawień QoS

| REV. 2.03 SYRIUSZ 101 INSTRUKCA OBSŁUGI 2016.05.4 | 29/60 |
|---------------------------------------------------|-------|
|---------------------------------------------------|-------|

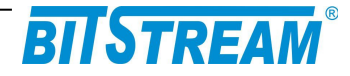

### 6.8.1 Rodzaj priorytetowania na porcie

Switch SYRIUSZ-101 pozwala na wybór na każdym porcie Ethernet jednego z czterech trybów priorytetowania. Dostępne tryby priorytetowania to:

- Def. priorytet portu Ustalanie priorytetu ramki na podstawie domyślnego priorytetu portu
- IEEE Tag (PCP) Ustalanie priorytetu ramki na podstawie wartości priorytetu tagu VLAN (pole Priority Code Point)
- IPv4, IPv6 (DSCP, TC) Ustalanie priorytetu ramki na podstawie wartości nagłówka pakietu IPv4 (pole Differentiated Services Field), lub IPv6 (pole Traffic Class)
- Tag, IPv4, IPv6 Ustalanie priorytetu ramki na podstawie wartości priorytetu tagu VLAN, lub na podstawie wartości nagłówka pakietu IPv4 (pole Differentiated Services Field), lub IPv6 (pole Traffic Class)

| 🥑 GFX - Mozilla Firefox 📃                                    |        |  |  |  |  |  |  |
|--------------------------------------------------------------|--------|--|--|--|--|--|--|
| 10.2.100.27/qospb.htm?OID;2.4.1.1;7;                         |        |  |  |  |  |  |  |
| Wybor rodzaju priorytetowania na<br>porcie:                  |        |  |  |  |  |  |  |
| Rodzaj priorytetowania na p                                  | oorcie |  |  |  |  |  |  |
| Priorytetowanie względem:                                    | Port   |  |  |  |  |  |  |
| Priorytet portu<br>IEEE Tag (OSI 2)<br>IPv4, IPv6 (OSI 3)    |        |  |  |  |  |  |  |
| Tag, IPv4, IPv6 [D]                                          | ۲      |  |  |  |  |  |  |
| IEEE Tag > IPv4,6 [D]<br>IEEE Tag < IPv4,6                   | 0      |  |  |  |  |  |  |
| Nadpisywanie priorytetów:<br>SA (MAC)<br>DA (MAC)<br>VLAN ID |        |  |  |  |  |  |  |
| D - wartość domyślna                                         |        |  |  |  |  |  |  |
| OK Anuluj                                                    |        |  |  |  |  |  |  |

Rys. 19. Ustawienia rodzaju priorytetowania na portach

| REV. | 2.03 | SYRIUSZ 101 INSTRUKCA OBSŁUGI | 2016.05.17 | 30/60 |
|------|------|-------------------------------|------------|-------|
|------|------|-------------------------------|------------|-------|

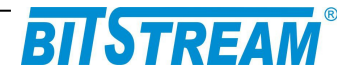

# Sposoby przypisywania priorytetu ramkom w poszczególnych trybach priorytetowania opisane są w tablicy poniżej:

| Tryb<br>prioryteto-<br>wania | Rodzaj<br>wchodzących<br><i>ramek</i>                   | Sposób przypisania priorytetu                                                                                                    |  |  |  |  |
|------------------------------|---------------------------------------------------------|----------------------------------------------------------------------------------------------------|--|--|--|--|
| Def.<br>priorytet<br>portu   | Dowolne ramki                                           | Priorytet przyznawany ramce zgodny z domyślnym priorytetem portu,<br>na którym otrzymywana jest ramka                                                                                                    |  |  |  |  |
| IEEE Tag<br>(PCP)            | Ramki<br>nieotagowane                                   | Priorytet przyznawany ramce zgodny z domyślnym priorytetem portu,<br>na którym otrzymywana jest ramka                                                                                                    |  |  |  |  |
|                              | Ramki<br>otagowane                                      | Priorytet przyznawany ramce zgodny z priorytetem tagu VLAN otrzymanej ramki przy uwzględnieniu ewentualnego przemapowywania priorytetów                                                                                                    |  |  |  |  |
| IPv4, IPv6<br>(DSCP, TC)     | Ramki nie<br>zawierające<br>pakietów IP                 | Priorytet przyznawany ramce zgodny z domyślnym priorytetem portu,<br>na którym otrzymywana jest ramka                                                                                                    |  |  |  |  |
|                              | Ramki<br>zawierające<br>pakiety IP                      | Priorytet przyznawany ramce zgodny z nagłówkiem pakietu IPv4 (pole DSCP), lub IPv6 (pole TC) otrzymanej ramki. Określenie przyznanego priorytetu odbywa się w sposób następujący: 2 najbardziej znaczące bity priorytetu ramki ustalane są na podstawie wartości pola DSCP/TC nagłowka pakietu IPv4/IPv6, najmniej znaczący bit priorytetu równy jest najmniej znaczącemu bitowi priorytetu domyślnego portu.                                                                                                    |  |  |  |  |
| Tag, IPv4,<br>IPv6           | Nieotagowane<br>ramki nie<br>zawierające<br>pakietów IP | Priorytet przyznawany ramce zgodny z domyślnym priorytetem portu, na którym otrzymywana jest ramka.                                                                                                    |  |  |  |  |
|                              | Nieotagowane<br>ramki<br>zawierające<br>pakiety IP      | Priorytet przyznawany ramce zgodny z nagłówkiem pakietu IPv4 (<br>DSCP), lub IPv6 (pole TC) otrzymanej ramki. Określenie przyznar<br>priorytetu odbywa się w sposób następujący: 2 najbardziej znacz<br>bity priorytetu ramki ustalane są na podstawie wartości pola DSCF<br>nagłówka pakietu IPv4/IPv6, najmniej znaczący bit priorytetu równy<br>najmniej znaczącemu bitowi priorytetu domyślnego portu.                                                                                                    |  |  |  |  |
|                              | Otagowane<br>ramki nie<br>zawierające<br>pakietów IP    | Priorytet przyznawany ramce zgodny z priorytetem tagu VLAN<br>otrzymanej ramki przy uwzględnieniu ewentualnego przemapowywania<br>priorytetów.                                                                                                    |  |  |  |  |
|                              | Otagowane<br>ramki<br>zawierające<br>pakiety IP         | IEEE<br>Tag><br>IPv4,6 Priorytet przyznawany ramce na czas transmisji w obrębie<br>switcha zgodny z nagłówkiem pakietu IPv4 (pole DSCP), lub<br>IPv6 (pole TC) otrzymanej ramki. Określenie przyznanego<br>priorytetu odbywa się w sposób następujący: 2 najbardziej<br>znaczące bity priorytetu ramki ustalane są na podstawie<br>wartości pola DSCP/TC nagłówka pakietu IPv4/IPv6, najmniej<br>znaczący bit priorytetu równy jest najmniej znaczącemu bitowi<br>priorytetu domyślnego portu. Priorytet wyjściowy jest<br>przyznawany ramce zgodny z priorytetem tagu VLAN<br>otrzymanej ramki przy uwzględnieniu ewentualnego<br>przemapowywania priorytetów. |  |  |  |  |
|                              |                                                         | IEEE Priorytet przyznawany ramce zgodny z priorytetem tagu VLAN<br>Tag < otrzymanej ramki przy uwzględnieniu ewentualnego<br>IPv4,6 przemapowywania priorytetów.                                                                                                    |  |  |  |  |

| REV. | 2.03 | SYRIUSZ 101 INSTRUKCA OBSŁUGI | 2016.05.17 | 31/60 |
|------|------|-------------------------------|------------|-------|

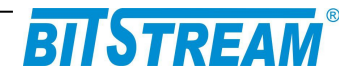

### 6.8.2 Domyślne priorytety portów

W tablicy domyślnych priorytetów portów możliwe jest ustanowienie priorytetów jakimi będą oznaczane ramki otrzymywane na tych portach w przypadku użycia domyślnego priorytetu portu jako kryterium przyznawania priorytetów ramkom (kryteria przyznawania priorytetów ramkom opisane zostało w punkcie 6.3.3.1)

Pole "Przypisana kolejka wewnętrzna" określa kolejkę do jakiej trafiają ramki o poszczególnych priorytetach domyślnych. Ramki kierowane są na poszczególne kolejki wewnętrzne w następujący sposób:

- Kolejka Q3 ramki o priorytetach 6, 7
- Kolejka Q2 ramki o priorytetach 4, 5
- Kolejka Q1 ramki o priorytetach 2, 3
- Kolejka Q0 ramki o priorytetach 0, 1

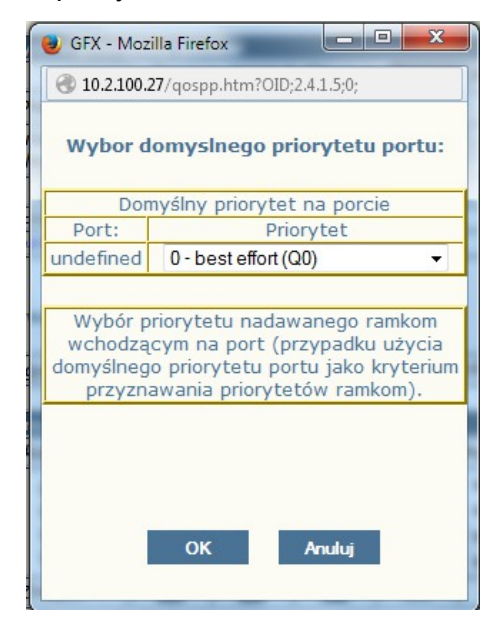

Rys. 20. Ustawienia domyślnego priorytetu na porcie

| REV. | 2.03 | SYRIUSZ 101 INSTRUKCA OBSŁUGI | 2016.05.17 | 32/60 |
|------|------|-------------------------------|------------|-------|
|------|------|-------------------------------|------------|-------|

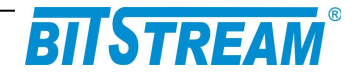

### 6.8.3 Schemat kolejkowania na porcie

Każdy port Ethernet posiada cztery wyjściowe kolejki o różnych częstotliwościach opróżniania, pozwalające na rozdysponowanie dostępnego pasma transmisyjnego w zależności od potrzeb użytkownika.

Transmisja Ethernet otrzymywana na portach jest kierowana na poszczególne kolejki w zależności od priorytetów przypisanych poszczególnym ramkom w etapie 1 ("Rodzaj priorytetowania na porcie",punkt 6.3.5.1) i etapie 2 (Nadpisanie priorytetu na podstawie MAC/VID). Ramki domyślnie kierowane są na poszczególne kolejki wewnętrzne w następujący sposób:

- Kolejka Q3 ramki o priorytetach 6, 7
- Kolejka Q2 ramki o priorytetach 4, 5
- Kolejka Q1 ramki o priorytetach 2, 3
- Kolejka Q0 ramki o priorytetach 0, 1

| Schemat kolejkowania<br>Schemat kolejkowania na porcie:                                                                                   |      |     |     |     |  |  |  |  |
|----------------------------------------------------------------------------------------------------|------|-----|-----|-----|--|--|--|--|
| 1                                                                                                    |      |     |     |     |  |  |  |  |
|                                                                                                    | V/DD | WDD | WPP | WPP |  |  |  |  |
|                                                                                                    | SP   | WRR | WRR | WRR |  |  |  |  |
| 0                                                                                                    | SP   | SP  | WRR | WRR |  |  |  |  |
| 0                                                                                                    | SP   | SP  | SP  | SP  |  |  |  |  |
| Wybór schematu pracy kolejek na porcie.<br>Możliwe są 4 kombinacje trybów WRR i SP<br>dla poszczególnych kolejek dostępnych na<br>porcie. |      |     |     |     |  |  |  |  |
| OK Anuluj                                                                                                    |      |     |     |     |  |  |  |  |

Rys. 21. Ustawienia rodzaju priorytetowania na portach

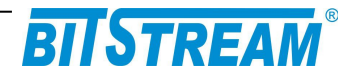

# Domyślny schemat kolejkowania może być zmieniony w następujących czterech konfiguracjach kolejkowania:

| Schemat<br>kolejkowania | Opis                                                                                                    |
|-------------------------|----------------------------------------------------------------------------------------------------|
| WRR (3-0)               | Kolejki Q3, Q2, Q1, Q0 obsługiwane są zgodnie z mechanizmem "ważony round robin" (WRR)*.                                                                                                    |
| SP 3, WRR 2-0           | Kolejka Q3 obsługiwana jest zgodnie z mechanizmem "ścisły priorytet" (SP)**. W opisywanym schemacie ramki otrzymane na kolejce Q3 obsługiwane są jako pierwsze, a pozostałe pasmo rozdzielane jest zgodnie z mechanizmem WRR między kolejkami Q2, Q1, Q0 w stosunku 4:2:1.                                                                                                 |
| SP 3-2, WRR 1-0         | Kolejki Q3, oraz Q2 obsługiwane są zgodnie z mechanizmem "ścisły priorytet" (SP). Kolejki Q1, oraz Q0 obsługiwane są zgodnie z mechanizmem "ważony round robin" (WRR). W opisywanym schemacie ramki otrzymane na kolejkach Q3 i Q2 obsługiwane są jako pierwsze, a pozostałe pasmo rozdzielane jest zgodnie z mechanizmem WRR między kolejkami Q1, oraz Q0 w stosunku 2:1. |
| SP 3-0                  | Kolejki Q3, Q2, Q1, Q0 obsługiwana są zgodnie z mechanizmem "ścisły priorytet"<br>(SP)                                                                                                    |

\* Mechanizm WRR przydziela pasmo kolejkom Q3, Q2, Q1, Q0 w stosunku 8:4:2:1 ( czyli ramki otrzymywane na kolejce Q3 wysyłane są cztery razy części niż ramki otrzymywane na kolejce Q1 itd.)

\*\* Mechanizm SP w pierwszej kolejności przydziela pasmo kolejce o najwyższym numerze,czyli Q3, pozostałe dostępne pasmo kolejce o kolejnym najwyższym numerze, czyli Q2 itd. W przypadku znacznego przeciążenia pasma transmisyjnego taki mechanizm kolejkowania nie daje gwarancji, że transmisja z niższych kolejek zostanie obsłużona

| REV. | 2.03 | SYRIUSZ 101 INSTRUKCA OBSŁUGI | 2016.05.17 | 34/60 |
|------|------|-------------------------------|------------|-------|
|------|------|-------------------------------|------------|-------|

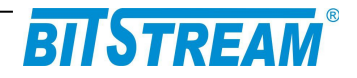

## 6.8.4 Mapowanie IEEE Tag (PCP)

W tablicy mapowania IEEE Tag możliwe jest ustanowienie sposobu mapowania poszczególnych priorytetów ramek otrzymywanych na poszczególnych portach Ethernet (w przypadku jeśli wybrany tryb priorytetowania, punkt 6.3.5.1, uwzględnia opcję mapowania portów).

Kolumna "DiffServ PRI" zawiera możliwe priorytety otrzymanych na porcie ramek, natomiast kolumna "Przemapowanie" służy do ustawienia priorytetu na jaki ma zostać zmieniony priorytet otrzymanej ramki. Domyślnie priorytety portów nie są zmieniane (tzn. ramki o priorytecie 0 pozostawiane są z priorytetem 0, ramki o priorytecie 1 pozostawiane są z priorytetem 1 itd.)

| 🕘 GFX - Mozil                                                                                                    | la Firefox                               |  |  |  |  |  |  |
|----------------------------------------------------------------------------------------------------|------------------------------------------|--|--|--|--|--|--|
| 3 10.2.100.2                                                                                                    | 7/qosrt.htm?OID;2.4.1.2;2.4.1.3;12816;30 |  |  |  |  |  |  |
| Mapowanie IEEE Tag                                                                                                    |                                          |  |  |  |  |  |  |
| Mapowanie IEEE Tag na porcie:<br>1                                                                                                    |                                          |  |  |  |  |  |  |
| DiffServ<br>PRI: Przemapowanie:                                                                                                    |                                          |  |  |  |  |  |  |
| 0                                                                                                    | 0 (Q0) 👻                                 |  |  |  |  |  |  |
| 1                                                                                                    | 1 (Q0) 👻                                 |  |  |  |  |  |  |
| 2                                                                                                    | 2 (Q1) 👻                                 |  |  |  |  |  |  |
| 3                                                                                                    | 3 (Q1) 👻                                 |  |  |  |  |  |  |
| 4                                                                                                    | 4 4 (Q2) 👻                               |  |  |  |  |  |  |
| 5                                                                                                    | 5 (Q2) 👻                                 |  |  |  |  |  |  |
| 6                                                                                                    | 6 (Q3) 👻                                 |  |  |  |  |  |  |
| 7                                                                                                    | 7 (Q3) 🔹                                 |  |  |  |  |  |  |
|                                                                                                    |                                          |  |  |  |  |  |  |
| Ustawienie przemapowań priorytetów ramek<br>wchodzących na porty urządzenia (w<br>przypadku użycia rodzaju priorytetowania<br>uwzględniającego przemapowania). |                                          |  |  |  |  |  |  |
| OK Anuluj Reset                                                                                                    |                                          |  |  |  |  |  |  |

Rys. 22. Konfiguracja mapowania priorytetów tagów VLAN

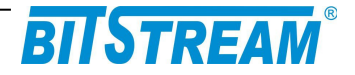

### 6.8.5 Mapowanie priorytetów na podstawie nagłówka IP (pola DSCP / TC)

Urządzenie w przypadku części trybów priorytetowania (punkt 6.3.5.1) obsługuje mechanizmy QoS pozwalające na ustalenie priorytetu ramki (pole Priority Code Point tagu VLAN) na podstawie nagłówków pakietów IPv4 (pole Differentiated Services Field), lub IPv6 (pole Traffic Class) zawartych w ramce.

Tablica globalnych mapowań IPv4 i IPv6 służy do określenia sposobu w jaki ma zostać określony priorytet ramki na podstawie nagłówka jej pakietu IPv4, lub IPv6. Określenie przyznanego priorytetu odbywa się w sposób następujący: 2 najbardziej znaczące bity priorytetu ramki ustalane są na podstawie wartości szcześciobitowego pola DSCP/TC nagłówka pakietu IPv4/IPv6, najmniej znaczący bit priorytetu równy jest najmniej znaczącemu bitowi priorytetu domyślnego portu.

Opcja ta umożliwia zmianę odwzorowania skali DSCP/TC (IPv4/IPv6) na skalę kolejek wewnętrznych switcha (odwzorowanie 0-63 na 0-3).W kolumnie "Procentowy zakres wart. DSCP / TC przypadający na kolejkę" użytkownik ma możliwość podania jaki procent puli wartości DSCP/TC zostanie przypisany do poszczególnej kolejki. Pakiety IP mogą przyjmować wartości pól DSCP/TC w zakresie 0 - 63, w związku z tym np. ustawienie wartości Q0 - 50%, Q1 - 25%, Q2 - 0%, Q3 - 25% skieruje pakiety o wartościach DSCP/TC z zakresu 0-31 na kolejkę Q0, z zakresu 32-47 na kolejkę Q1, 48-63 na kolejkę Q3.

| GFX - Mozilla Firefox |                                                                                                    |                                              |        |       |  |  |  |  |  |
|-----------------------|----------------------------------------------------------------------------------------------------|----------------------------------------------|--------|-------|--|--|--|--|--|
| 0                     | 🕙 10.2.100.27/qosrip.htm?OID;2.4.8;25;25;25;25;0 - 15;16 - 31;32 - 47;48 - 63;                                                                                                    |                                              |        |       |  |  |  |  |  |
| Mapowanie priorytetów |                                                                                                    |                                              |        |       |  |  |  |  |  |
|                       | laonca ma                                                                                                    | % zəkros                                     | (0515) |       |  |  |  |  |  |
|                       | Kolejka<br>wew.                                                                                                    | wart. DiffServ<br>przypadajacy<br>na kolejkę | OD     | DO    |  |  |  |  |  |
|                       | Q3                                                                                                    | 25                                           | 48     | 63    |  |  |  |  |  |
|                       | Q2                                                                                                    | 25                                           | 32     | 47    |  |  |  |  |  |
|                       | Q1                                                                                                    | 25                                           | 16     | 31    |  |  |  |  |  |
|                       | Q0                                                                                                    | 25                                           | 0      | 15    |  |  |  |  |  |
|                       | Suma<br>%                                                                                                    | 100                                          |        |       |  |  |  |  |  |
|                       | <ul> <li>W</li> <li>Ustawienie sposobu w jaki ma zostać określony<br/>priorytet ramki na podstawie nagłówka jej pakietu IPv4,<br/>lub IPv6 (w przypadku użycia nagłówka pakietu IP jako<br/>kryterium przyznawania priorytetów ramkom).</li> </ul> |                                              |        |       |  |  |  |  |  |
|                       | ОК                                                                                                    | Anu                                          | luj    | Reset |  |  |  |  |  |

Rys. 23. Ustawienia mapowania priorytetów dla pakietów IP

| REV. | 2.03 | SYRIUSZ 101 INSTRUKCA OBSŁUGI | 2016.05.17 | 36/60 |
|------|------|-------------------------------|------------|-------|
|------|------|-------------------------------|------------|-------|

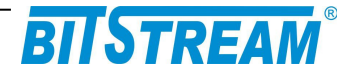

## 6.9 ZARZĄDZANIE ADRESAMI MAC

Urządzenie posiada możliwość podglądu, oraz zarządzania tablicą MAC.

#### Zarządzanie adresami MAC realizowane jest poprzez:

- Blokowanie na urządzeniu transmisji z adresów MAC znajdujących się na "czarnej liście"
- Przepuszczanie na danym porcie transmisji jedynie z adresów MAC znajdujących się na "białej liście"
- Określanie priorytetów, jakie mają być przyznawane transmisji z danych adresów MAC
- Usuwanie ograniczeń przepływności dla danych adresów MAC

| Pomoc                                       |                         |                   |        |        |        |      |  |  |
|---------------------------------------------|-------------------------|-------------------|--------|--------|--------|------|--|--|
| Instrukcja obsługi zarządzania adresami MAC |                         |                   |        |        |        |      |  |  |
|                                             |                         |                   |        |        |        |      |  |  |
|                                             |                         |                   |        |        |        |      |  |  |
| Biała lista na porcie (Secure Port)         |                         |                   |        |        |        |      |  |  |
| Biała lista na                              | porcie (Secur           | e Port)           |        |        |        |      |  |  |
| Biała lista na<br>Port 1                    | porcie (Secur<br>Port 2 | e Port)<br>Port 3 | Port 4 | Port 5 | Port 6 | Port |  |  |

| Dodaj nov | wy MAC    | Odświ     | eż  |       | Wyczy      | <b>rść</b> tal | blicę           | Zapisz         |       |
|-----------|-----------|-----------|-----|-------|------------|----------------|-----------------|----------------|-------|
| Tabela w  | pisow MAC |           |     |       |            |                |                 |                |       |
| Nr.       | MAC       | adres:    | S/D | Port: | Priorytet: | NRL            | Czarna<br>Lista | Biała<br>lista | Zmień |
| 1         | 00:04:40  | :00:00:1b | S   | 7     | 0 (Q0)     | -              | -               | -              | Zmień |
| 2         |           | -         | -   | -     | -          | -              | -               | -              | Zmień |
| 3         | -         |           | -   | -     | -          | -              | -               | -              | Zmień |
| 4         |           | -         | -   | -     | -          | -              | -               | -              | Zmień |
| 5         |           | -         | -   | -     | -          | -              | -               | -              | Zmień |
| 6         |           | -         | -   | -     | -          | -              | -               | -              | Zmień |
| 7         |           | -         | -   | -     | -          | -              | -               | -              | Zmień |
| 8         | -         |           | -   | -     | -          | -              | -               | -              | Zmień |
| 9         |           | -         | -   | -     | -          | -              | -               | -              | Zmień |
| 10        |           | -         | -   | -     | -          | -              | -               | -              | Zmień |
| 11        |           | -         | -   | -     | -          | -              | -               | -              | Zmień |
| 12        |           | -         | -   | -     | -          | -              | -               | -              | Zmień |

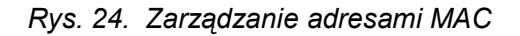

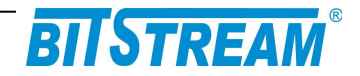

## 6.9.1 Biała lista na porcie (Secure Port)

Każdy port urządzenia ma możliwość pracy jako "Secure Port". Port pracujący w takim trybie przepuszcza transmisję jedynie z adresów MAC znajdujących się na "białej liście". Adresy MAC można umieścić na "białej liście" poprzez dodanie adresu MAC na porcie znajdującym w trybie "Secure Port" (przycisk "Dodaj nowy MAC"), lub, w przypadku adresów MAC znajdujących się w "tabeli wpisów MAC", poprzez zmianę dynamicznego wpisu MAC widocznego na "Secure Porcie" na wpis statyczny (przycisk "Zmień").

| Praca portu tylko z białą listą (Secure Port)           Port 1         Port 2         Port 3         Port 4         Port 5         Port 6         Port 7           Normalny V         Normalny V         Normal      | Megal<br>) 10.2. | Mux - Mozi<br>100.27/mac           | lla Firefox<br>:wl.htm?OID;2.17.3                                      | 6;Zmie%F1%20tryb                                                              | %20pracy%20portu                                                                            | ;0;76;;                                                               |                                                                  |          |
|----------------------------------------------------------------------------------------------------|------------------|------------------------------------|------------------------------------------------------------------------|-------------------------------------------------------------------------------|---------------------------------------------------------------------------------------------|-----------------------------------------------------------------------|------------------------------------------------------------------|----------|
| Port 1         Port 2         Port 3         Port 4         Port 5         Port 6         Port 7           Normalny •         Normalny • |                  |                                    |                                                                        | Praca portu ty                                                                | ılko z białą listą                                                                          | (Secure Port)                                                         |                                                                  |          |
| Normalny         Normalny         Normalny         Normalny         Normalny         Normalny         Normalny           Ustawienie portu w tryb pracy z obsługą 'białej listy'. Ustawienie takie powoduje zaniechanie obsługi adresów dynamicznych, a zezwala na dostęp adresóm czawiałnie i dosi do białej listy'. Ustawienie takie powoduje zaniechanie obsługi adresów dynamicznych, a zezwala na dostęp adresów         Normalny         Normalny         Normalny         Normalny                                                                                                    | Po               | ort 1                              | Port 2                                                                 | Port 3                                                                        | Port 4                                                                                      | Port 5                                                                | Port 6                                                           | Port 7   |
| Ustawienie portu w tryb pracy z obsługą 'białej listy'. Ustawienie takie powoduje<br>zaniechanie obsługi adresów dynamicznych, a zezwala na dostęp adresom<br>stakusznym zajdujacy się sa likieli jiściel doszy UNCC motos dodać do białej listy.                                                                                                    | Norm             | alny 👻                             | Normalny -                                                             | Normalny -                                                                    | Normalny -                                                                                  | Normalny -                                                            | Normalny -                                                       | Normalny |
| poprzez zmiane ustawień danego adresu w tabeli wpisów MAC, lub dodając nowy<br>wpis MAC.                                                                                                    |                  | Ustaw<br>zar<br>statyczr<br>poprze | ienie portu w t<br>niechanie obsłu<br>nym znajdujący<br>z zmiane ustav | ryb pracy z obs<br>gi adresów dyn<br>m się na 'białej<br>vień danego adu<br>v | sługą 'białej listy<br>amicznych, a ze<br>liście'. Adresy M<br>resu w tabeli w<br>vpis MAC. | r'. Ustawienie t<br>ezwala na dost<br>AAC można doc<br>pisów MAC, lub | akie powoduje<br>ęp adresom<br>łać do białej lis<br>dodając nowy | ty       |

Rys. 25. Ustawienia pracy z białą listą na porcie

| REV. | 2.03 | SYRIUSZ 101 INSTRUKCA OBSŁUGI | 2016.05.17 | 38/60 |
|------|------|-------------------------------|------------|-------|
|------|------|-------------------------------|------------|-------|

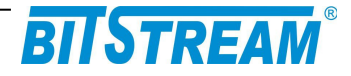

### 6.9.2 Tablica wpisów MAC

Tablica wpisów MAC umożliwia podgląd, oraz konfiguracje adresów MAC urządzeń, których transmisja jest otrzymywana na urządzeniu.

Dla każdego wpisu w tablicy MAC możliwe są:

- S/D zmiana dynamicznego wpisu MAC na wpis statyczny
- Port zmiana portu, do którego przypisany jest statyczny wpis MAC
- · NRL- usunięcie ograniczeń przepływności dla danego adresu MAC
- Priorytet określenie priorytetu, jaki powinien zostać przypisany danemu adresowi MAC (wymaga ustawienia pól "Nadpisywanie PRI" w zakładce konfiguracji QoS)
- Czarna Lista dodanie wpisu MAC do "czarnej listy", transmisja z urządzenia o danym adresie MAC będzie blokowana

Możliwe jest dodanie do 32 statycznych wpisów MAC. Interfejs WWW pozwala na podgląd do 32 statycznych i dynamicznych wpisów MAC, podgląd większej ilości wpisów w tablicy MAC możliwy jest z poziomu wiersza poleceń (poprzez Telnet).

| Edycja adre           | sów MAC                       | :                               |                                                                                         |                                                                                                    |
|-----------------------|-------------------------------|---------------------------------|-----------------------------------------------------------------------------------------|----------------------------------------------------------------------------------------------------|
| S/D:                  | Port:                         | Priorytet:                      | NRL:                                                                                    | Czari<br>lista                                                                                                    |
| ◉ Static<br>○ Dynamic | 7 -                           | 0 (Q0) 🔻                        |                                                                                         |                                                                                                    |
|                       | S/D:<br>9 Static<br>0 Dynamic | S/D: Port:<br>Static 7  Dynamic | Edycja adresow MAC:       S/D:     Port:       ♥ Static     7 ▼       ♥ Dynamic     7 ▼ | Edycja adresow MAC:       S/D:     Port:     Priorytet:     NRL:            Static         Dynamic           7 ▼           0(Q0) ▼ |

Rys. 26. Edycja ustawień adresów MAC

| REV. | 2.03 | SYRIUSZ 101 INSTRUKCA OBSŁUGI | 2016.05.17 | 39/60 |
|------|------|-------------------------------|------------|-------|
|------|------|-------------------------------|------------|-------|

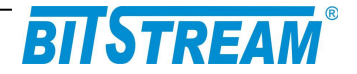

## 6.10 Zarządzanie RING

Hyperion-100 został wyposażony w funkcję protekcji drogi transmisyjnej "RING". Takie połączenie może być realizowane przez maksymalnie 256 urządzeń. Podstawą prawidłowej konfiguracji w takiej topologii jest ustawienie jednego urządzenia jako MASTER a pozostałych jako SLAVE.

| Konfiguracja RIN | IG        |             |             |       |       |
|------------------|-----------|-------------|-------------|-------|-------|
| Instancja Nr.    | Protekcja | Port Wschód | Port Zachód | Rola  | Zmień |
| 1                | Włączona  | 2           | 1           | Slave | Zmień |
|                  |           |             |             |       | Zmień |
|                  |           |             |             |       | Zmień |

Rys. 27. Okno konfiguracji RING

Dla potwierdzenia naszej konfiguracji poniżej wyświetlane jest okno statusu w którym można podejrzeć jak działa funkcja protekcji:

| Status RING   |           |            |            |            |            |         |
|---------------|-----------|------------|------------|------------|------------|---------|
| Instancia Nr. | Stan      | Link Weeh  | Link Zach  | Stan Portu | Stan Portu | Licznik |
| instancja wr. | SLan      | LINK WSCH. | LINK Zach. | Wsch.      | Zach.      | WTR     |
| 1             | Powrót    | Link       | Link       | BLOCKING   | FORWARDING | -       |
| 2             | Protekcja | Link       |            | FORWARDING | FORWARDING | -       |
| 3             | Powrót    |            | Link       | BLOCKING   | BLOCKING   | 15      |

Rys. 28. Okno statusu funkcji protekcji RING

| REV. | 2.03 | SYRIUSZ 101 INSTRUKCA OBSŁUGI | 2016.05.17 | 40/60 |
|------|------|-------------------------------|------------|-------|
|------|------|-------------------------------|------------|-------|

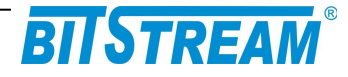

## 6.11 WKŁADKI SFP

| Właściwości wkładek SFP:   | :              |               |                |                |
|----------------------------|----------------|---------------|----------------|----------------|
|                            | SFP 1          | SFP 2         | SFP 3          | SFP 4          |
| Obecność modułu            | jest           | jest          | jest           | jest           |
| obecnose modulu            |                |               |                |                |
| Zanik svonatu              | brak sygna łu  | sygnał obecny | brak sygnału   | brak sygnału   |
|                            |                |               |                |                |
| Uszkodzenie nadajnika      | brak           | brak          | brak           | brak           |
|                            | 055            | 050           | 050            | 055            |
| Identyfikator              | SEP            | SEP           | SFP            | SFP            |
|                            | 10             | 10            | 10             | 10             |
| Złącze                     | 10             | LO            | 20             | 20             |
|                            | 8B10B          | 8B10B         | 8B10B          | 8B10B          |
| Kod liniowy                |                |               |                |                |
|                            | OEM            | Transmode     | OEM            | CISCO-FINISAR  |
| Nazwa dostawcy             |                |               |                |                |
| Vondor OUT                 | [00 00 00]     | [20 20 20]    | [00 00 00]     | [00 90 65]     |
| Vendor OUI                 |                |               |                |                |
| Oznaczenie, tvn            | 3CP-415L1SD-ZX | 3CP-RJ45-GEN  | 3CP-485L1MD-SX | 3CP-413L1SD-LX |
|                            |                |               |                |                |
| Wersja                     | 1.0            | 1.0           | 1.0            | 11.0           |
|                            | 1550           |               | 1010           | 1010           |
| Długość fali nadajnika[nm] | 1550           |               | 1310           | 1310           |
|                            |                |               |                |                |
|                            | 25             |               | 26             | 14             |
| Temperatura [C]            | 25             |               | 20             | 14             |
|                            | 3.2            |               | 3.2            | 3.3            |
| Napięcie zasilania [V]     |                |               |                |                |
|                            | 2.2 dBm        |               | -9.6 dBm       | -6.5 dBm       |
| Moc nadawana               |                |               |                |                |
| Mac adhiarana              | -40.0 dBm      |               | -40.0 dBm      | -40.0 dBm      |
| MOC OUDIEFAIIA             |                |               |                |                |

Rys. 29. Okno monitorowania modułów SFP

W panelu monitorowania modułów SFP możemy odczytać pełną diagnostykę z interfejsu DDMI modułu SFP.

Począwszy od parametrów stałych jak: typ, złącze długość fali a skończywszy na temperaturze oraz mocy nadawczej i odbieranej.

| REV. | 2.03 | SYRIUSZ 101 INSTRUKCA OBSŁUGI | 2016.05.17 | 41/60 |
|------|------|-------------------------------|------------|-------|
|      | 1    |                               |            | 1     |

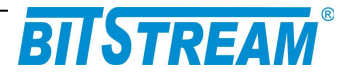

## 6.12 P2P I/O – ZDALNE WYZWALANIE WYJŚCIA

| -                               | ver                |            | -                                                                                                    |                                                          |                                                                                              |                                                                            |                                   |                                                          |
|---------------------------------|--------------------|------------|----------------------------------------------------------------------------------------------------|----------------------------------------------------------|----------------------------------------------------------------------------------------------|----------------------------------------------------------------------------|-----------------------------------|----------------------------------------------------------|
| Enai                            | ble                |            | <ul> <li>Image: A start of the start of the start of</li></ul> |                                                          |                                                                                              |                                                                            |                                   |                                                          |
| ТСР                             | Listenin           | g Port     | 6001                                                                                                    |                                                          |                                                                                              |                                                                            |                                   |                                                          |
| 1/0                             | ) Relay            | Configu    | iration                                                                                                    |                                                          |                                                                                              |                                                                            |                                   |                                                          |
| Rei                             | ay                 |            | Status                                                                                                    | Ľ                                                        | nable                                                                                        | Safe s                                                                     | state                             | Initial state                                            |
| Rela                            | ay 1               |            | on                                                                                                    |                                                          | •                                                                                            | Last ł                                                                     | nold 🔻                            | Off 🔹                                                    |
| Clie<br>Nr.                     | nt<br>Enable       | Name       |                                                                                                    | Fve                                                      | at Adres IP                                                                                  | Port                                                                       | Status                            | Remote rela                                              |
| Clie<br>Nr.                     | nt<br>Enable       | Name       |                                                                                                    | Evei                                                     | nt Adres IP                                                                                  | Port                                                                       | Status                            | Remote rela                                              |
| Clie<br>Nr.<br>1                | nt<br>Enable       | Name<br> 1 |                                                                                                    | Ever<br>D1                                               | nt Adres IP<br>10.2.51.51                                                                    | <b>Port</b><br>502                                                         | Status                            | Remote relay                                             |
| Clie<br>Nr.<br>1<br>2           | nt<br>Enable<br>💌  | Name       |                                                                                                    | Ever<br>D1<br>D1                                         | nt Adres IP<br>10.2.51.51<br>10.2.51.55                                                      | <b>Port</b><br>502<br>502                                                  | Status<br>on<br>off               | Remote relay<br>Relay 1<br>Relay 2                       |
| Clie<br>Nr.<br>1<br>2           | nt<br>Enable<br>V  | Name<br> 1 |                                                                                                    | Ever           D1           D1           D1           D1 | Adres IP           10.2.51.51           10.2.51.55           10.3.51.51                      | Port           502           502           502                             | Status<br>on<br>off               | Remote relay<br>Relay 1 •<br>Relay 2 •<br>Relay 3 •      |
| Clie<br>Nr.<br>1<br>2<br>3<br>4 | ent<br>Enable<br>V | Name<br> 1 |                                                                                                    | Ever<br>D1<br>D1<br>D1<br>D1<br>D1<br>D1                 | Adres IP           10.2.51.51           10.2.51.55           10.3.51.51           10.3.51.51 | Port           502           502           502           502           502 | Status<br>on<br>off<br>off<br>off | Remote relay<br>Relay 1<br>Relay 2<br>Relay 3<br>Relay 4 |

Rys. 30. Okno konfiguracji P2P I/O

### Server

Enable – włączenie/wyłączenie opcji serwera portów

TCP Listening Port – port nasłuchu serwera portów

### I/O Relay Configuration

Relay – numer wyjścia Status – sygnalizuje podłączenie klienta do serwera Enable – włączenie/wyłączenie wyjścia Safe state – stan w jakim znajdzie się wyjście po zerwaniu transmisji z klientem Initial state – stan początkowy wyjścia – po włączeniu zasilania

### Client

Nr - numer reguły Enable – włączenie/wyłączenie reguły wyzwalania Name – nazwa reguły Event – numer wejścia Adres IP – adres IP serwera do którego urządzenie ma się podłączyć Port – port TCP serwera Status – status wyzwolenia Remote relay – numer wyjścia zdalnego

Ustaw – wprowadza ustawienia

Zapisz – zapisuje ustawienia do pamięci nieulotnej

Działanie P2P I/O polega na zdalnym wyzwoleniu wyjścia w drugim urządzeniu. Funkcjonalność ta jest realizowana dzięki zastosowaniu protokołu Modbus IP. W celu poprawnej konfiguracji należy w urządzeniu w którym ma zostać wyzwolone wyjście – serwerze usawić port nasłuchu, jak również stany w jakich ma znajdować się przekaźnik po utracie zasilanią bądź połączenia. Po stronie Client – czyli urządzenia wyzwalającego należy dodać regułę wyzwolenia zdalnego portu. Po wpisaniu nazwy, adresu IP serwera, portu nasłuchu i wyborze wyjścia na serwerze należy wprowadzić zmiany przyciskiem Ustaw. W celu trwałego zapiasania konfiguracji konieczne jest użycie przycisku Zapisz. Działanie portów zdalnych można nadzorować w zakładce Monitorowanie.

| REV.         2.03         SYRIUSZ 101 INSTRUKCA OBSŁUGI         2016.05.17         42/6 |
|-----------------------------------------------------------------------------------------|
|-----------------------------------------------------------------------------------------|

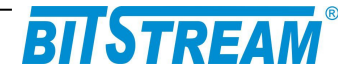

## 6.13 Konfiguracja parametrów IP urządzenia

| Nazwa urządzenia (sysName)    |                   | Zmień |
|-------------------------------|-------------------|-------|
| Zegar systemowy               | 19:26.35 1/1/2012 | Zmień |
| Adres IP                      | 10.2.100.101      | Zmień |
| Maska podsieci                | 255.0.0.0         | Zmień |
| Brama sieciowa                | 10.0.0.2          | Zmień |
| Adres IP zarządcy SNMP (TRAP) | 10.2.0.4          | Zmień |
| Port zarządcy SNMP (TRAP)     | 162               | Zmień |
| Community name read           |                   | Zmień |
| Community name write          |                   | Zmień |
| Community name trap           |                   | Zmień |
| Adres IP serwera email        | 77.55.70.209      | Zmień |
| Adres email odbiorcy          |                   | Zmień |
| Nadawca                       |                   | Zmień |
| Port                          | 587               | Zmień |
| Hasło                         |                   | Zmień |
| Adres IP serwera syslog       | 1.0.0.0           | Zmień |
| Port IP serwera syslog        | 514               | Zmień |
| Aktywne usługi                | 255               | Zmień |
| Filtry zdarzeń i usług        | 255               | Zmień |
| Hasło administratora          |                   | Zmień |
| Hasło użytkownika             |                   | Zmień |
| Informacje dodatkowe Wy       | świetl            |       |
| Zapisywanie danych do pliku.  | Zapisz            |       |

#### Konfiguracja parametrów IP

Rys. 31. Konfiguracja pozostałych parametrów urządzenia

## Dodatkowymi parametrami możliwymi do ustawienia w urządzeniu są:

- Nazwa urządzenia w postaci ciągu tekstowego
- Czas i data
- Adres IP dla urządzenia
- Maska podsieci

| REV. | 2.03 | SYRIUSZ 101 INSTRUKCA OBSŁUGI | 2016.05.17 | 43/60 |  |
|------|------|-------------------------------|------------|-------|--|
|------|------|-------------------------------|------------|-------|--|

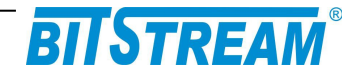

- Brama sieciowa
- Adres IP komputera zarządzającego tj. adres IP stacji, do której będą wysyłane powiadomienia o awariach (rozkazy TRAP SNMP). Konfiguracja parametru odbywa się tylko z poziomu sesji ftp.
- Port, na który będą wysyłane komunikaty do zarządcy
- CommunityName nazwa klucz zgodnie z którym obsługiwane są zapytania SNMP. Za pomocą klucza można zablokować dostęp do urządzenia z wykorzystaniem protokołu SNMP przez niepowołane osoby. Domyślnie hasło jest wyłączone.
- Adres IP serwera pocztowego, do którego będą przesyłane protokołem SMTP informacje alarmowe
- Adres email odbiorcy
- Adres email nadawcy
- Numer portu serwera SMTP
- Adres IP serwera czasu, z którym synchronizowany będzie czas lokalnego zegara czasu rzeczywistego
- Adres IP serwera syslog
- Numer portu serwera syslog
- Aktywne usługi w urządzeniu
- Filtry zdarzeń i usług
- Hasło dla urządzenia

Wszystkie podane parametry po wciśnięciu przycisku 'Zapisz' zostaną zapisane w pliku 'server.ini'. Plik można również dowolnie modyfikować z poziomu sesji FTP.

| REV. 2.03 SYRIUSZ 101 INSTRUKCA OBSŁUGI 2016.05.1 | ′ 44/60 |
|---------------------------------------------------|---------|
|---------------------------------------------------|---------|

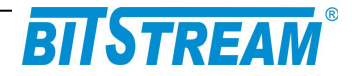

| Dostępne usługi zarządzania |   |
|-----------------------------|---|
|                             | 3 |
| НТТР                        | V |
| TELNET                      | V |
| FTP                         | V |
| SNMP                        | 1 |
| SNMP TRAP                   | V |
| SYSLOG                      | V |
| LAN                         | 1 |

Rys. 32. Wybór usług dostępnych w urządzeniu

| 🕽 MegaMux - Mozilla Firefox                                                                                                    | • ×      |  |  |  |
|----------------------------------------------------------------------------------------------------|----------|--|--|--|
| II.2.100.27/flog.htm?OID;23.5;Wybierz filtry zdarzen i uslug;255;                                                                                                    |          |  |  |  |
| Wybierz filtry zdarzen i uslug                                                                                                    |          |  |  |  |
| Filtry usług (SNMP, SYSLOG, E-MAIL                                                                                                    | )        |  |  |  |
| CRITICAL (krytyczne)                                                                                                    |          |  |  |  |
| MAJOR (pilne)                                                                                                    |          |  |  |  |
| MINOR (niepilne)                                                                                                    | <b>V</b> |  |  |  |
| INFO (informacyjne)                                                                                                    | <b>V</b> |  |  |  |
| Zaznaczenie opcji oznacza, ktore typy zdarzeń<br>będą wysyłane do stacji zarządzającej<br>Dodatkowo poziom ważności zdarzeń oraz ich treść<br>można dowolnie modyfikować z poziomu pliku<br>'events.txt' |          |  |  |  |
| OK Anuluj                                                                                                    | _        |  |  |  |

Rys. 33. Wybór filtrów zdarzeń generowanych przez urządzenie

| REV. | 2.03 | SYRIUSZ 101 INSTRUKCA OBSŁUGI | 2016.05.17 | 45/60 |
|------|------|-------------------------------|------------|-------|
|------|------|-------------------------------|------------|-------|

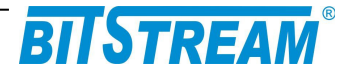

## 6.14 POZOSTAŁE – LICZNIKI RAMEK SNMP

Urządzenie umożliwia zliczanie wysłanych oraz odbranych ramek SNMP. Liczniki dostępne są w zakładce "Inne".

| 2     |                      |
|-------|----------------------|
| 0     |                      |
| 0     |                      |
| Kasuj |                      |
|       |                      |
|       |                      |
|       |                      |
|       |                      |
|       | 2<br>0<br>0<br>Kasuj |

Rys. 34. Zliczanie ramek SNMP

### 6.14.1 Pliki systemowe

Systemowe pliki konfiguracyjne przełącznika SYRIUSZ-101 dostępne są poprzez bezpłatny program BTNET, znajdujący się na stronie www: www.bitstream.com.pl.

Sposób uruchamiania aplikacji "FTP", wchodzącej w skład BTNET pokazany jest na Rys.30. Dodajemy nasz przełącznik SYRIUSZ-101 do bazy urządzeń BTNET, wpisując jego adres IP. Następnie, gdy ikona urządzenia pojawi się na ekranie, stając kursorem myszy na dodanym przez nas urządzeniu, klikając "ppm" uruchamiamy zakładkę FTP. Pliki systemowe urządzenia pokazane są na Rys.31.

| REV. | 2.03 | SYRIUSZ 101 INSTRUKCA OBSŁUGI | 2016.05.17 | 46/60 |
|------|------|-------------------------------|------------|-------|
|------|------|-------------------------------|------------|-------|

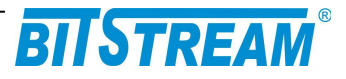

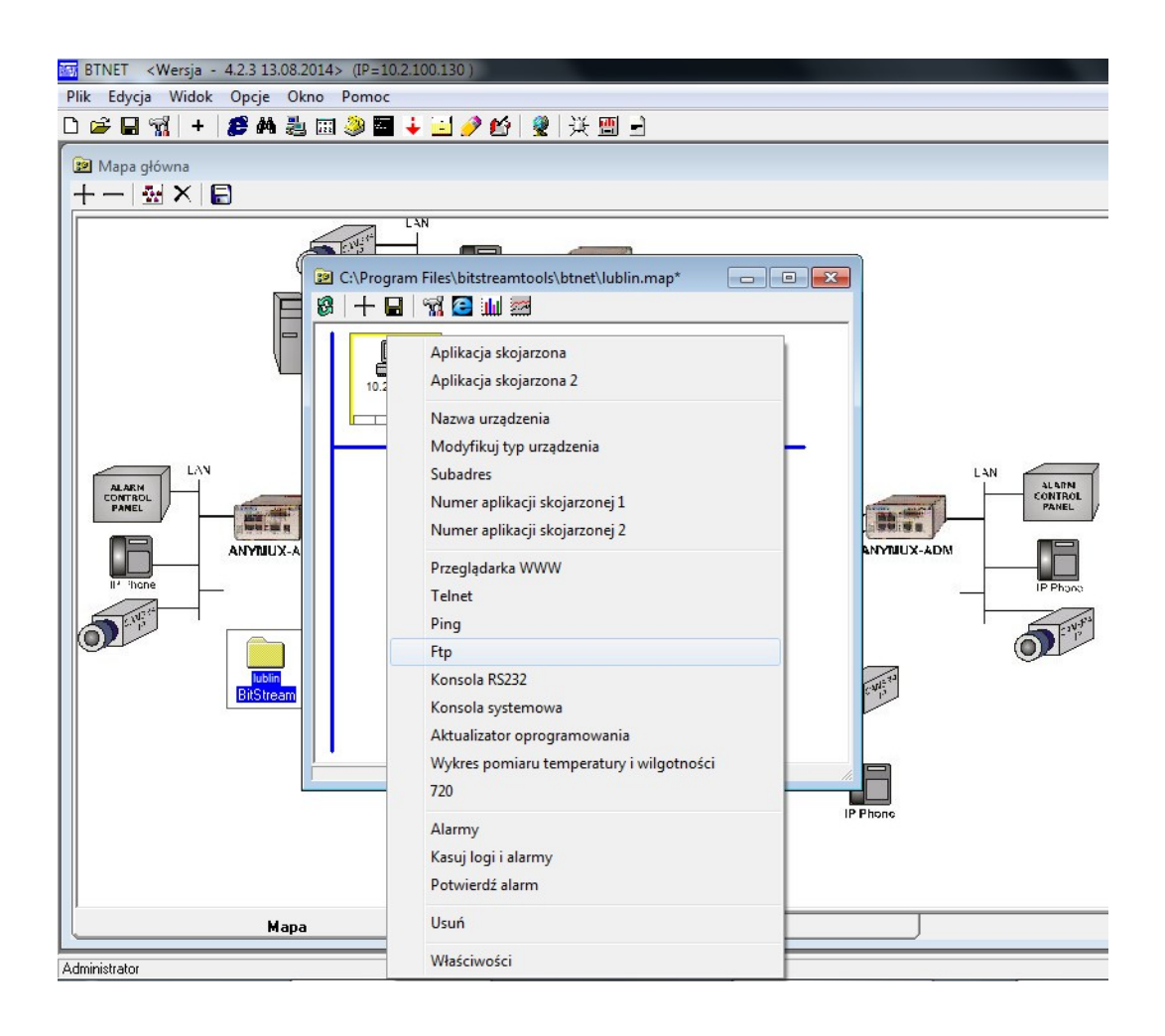

Rys. 35. Uruchamianie aplikacji FTP w programie BTNET

| REV. | 2.03 | SYRIUSZ 101 INSTRUKCA OBSŁUGI | 2016.05.17 | 47/60 |
|------|------|-------------------------------|------------|-------|
|------|------|-------------------------------|------------|-------|

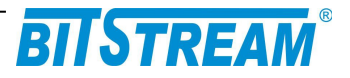

| BTNET <wersja -="" 13.08.2014="" 4.2.3=""> (IP=10.2.100.130 )</wersja>          |                                         |  |  |  |  |  |
|---------------------------------------------------------------------------------|-----------------------------------------|--|--|--|--|--|
| Plik Edycja Widok Opcje Okno Pomoc                                              |                                         |  |  |  |  |  |
| 🗅 😂 🖬 📆 🕂 💋 🛤 🌉 📾 🧶 🖬 🦊 🕍 🧶 🔆                                                   | <u> </u>                                |  |  |  |  |  |
|                                                                                 |                                         |  |  |  |  |  |
| 😰 Mapa główna                                                                   |                                         |  |  |  |  |  |
| <u>+</u> −   <u>₩</u> ×   🗐                                                     |                                         |  |  |  |  |  |
| Eta <10.2 100.27                                                                |                                         |  |  |  |  |  |
|                                                                                 |                                         |  |  |  |  |  |
|                                                                                 |                                         |  |  |  |  |  |
| 09:16:04 > Otwieranie foldera: "/*.*"                                           | *                                       |  |  |  |  |  |
| 09:10:05 > Dane zostary odebrane poprawnie                                      | -                                       |  |  |  |  |  |
| Lokalne : Westbiokenstaalstbiok                                                 | Zdalne:/                                |  |  |  |  |  |
|                                                                                 |                                         |  |  |  |  |  |
|                                                                                 |                                         |  |  |  |  |  |
|                                                                                 |                                         |  |  |  |  |  |
| bitstreamtools                                                                  |                                         |  |  |  |  |  |
| S binet                                                                         |                                         |  |  |  |  |  |
| co alarms                                                                       | •                                       |  |  |  |  |  |
| Nazwa pliku Rozmiar Data                                                        | Nazwa pliku Rozmiar Data                |  |  |  |  |  |
| AVRprog.exe 217 088 2004-01-11 17:51:02                                         | 📓 server.ini 340 1.1.2014 12:03         |  |  |  |  |  |
| 319 488 2008-06-25 11:43:24                                                     | □ image.bin 639 604 1.1.2014 12:00      |  |  |  |  |  |
| D btnet.dll 65 536 2011-01-27 21:35:08                                          | E   D hyp100.bin 297.548 1.1.2014 12:00 |  |  |  |  |  |
| BINET eve 4 083 712 2014-08-13 12:53:04                                         | Be conflict 305 11 2014 12:00           |  |  |  |  |  |
| btnet.ini 154 2014-10-28 09:14:29                                               | Confectst 342 1.1.2014 12:00            |  |  |  |  |  |
| btnet.pl 25 389 2012-08-28 12:46:37                                             | Gonfe.txt 1 585 1.1.2014 12:00          |  |  |  |  |  |
| BTNET1.exe 3 854 336 2012-08-28 14:37:08                                        |                                         |  |  |  |  |  |
| btnetlog.txt 11 612 2014-10-28 09:14:29                                         |                                         |  |  |  |  |  |
| Filemove.avi 19 248 1998-04-24 02:00:00                                         |                                         |  |  |  |  |  |
| ftpfiles.txt         102 2008-10-23 14:13:54         F4 0FC 2005 11 20 20-51-22 |                                         |  |  |  |  |  |
| 54 956 2005-11-28 23:51:22                                                      | T Komenda ftp                           |  |  |  |  |  |
| F3 Podgląd F4 Edycja F5 Kopiowanie F8 Usuń                                      | Ctrl+F Parametry Odśwież Folder         |  |  |  |  |  |
|                                                                                 |                                         |  |  |  |  |  |
| 09:16 Serwer 7 Plików w folderze: /*.*                                          | Online 🦽                                |  |  |  |  |  |
|                                                                                 |                                         |  |  |  |  |  |
| Mapa                                                                            | Lista urządzeń                          |  |  |  |  |  |
| Administrator                                                                   |                                         |  |  |  |  |  |

Rys. 36. Pliki systemowe przełącznika SYRIUSZ 101

Pliki można pobierać lub kasować w systemie plików urządzenia.

### Oznaczenia plików:

- help.txt plik zawierający podpowiedzi komend z poziomu CLI i telnet (po wpisaniu komendy i znaku ?);
- events.txt plik zawierający wszystkie komunikaty generowane przez urządzenie przez TRAP SNMP, syslog, email.

Treści komunikatów jak również poziom ważności można dowolnie modyfikować w celu dostosowania systemu do własnych potrzeb. W celu ułatwienia modyfikacji pliku w programie BTNET znajdującej się na stronie WWW: <u>www.bitstream.com.pl</u> znajduje się specjalny edytor pliku.

server.ini – plik opisujący konfigurację IP urządzenia;

**confe.txt** – plik zawierający konfigurację portów Ethernet;

| REV. | 2.03 | SYRIUSZ 101 INSTRUKCA OBSŁUGI | 2016.05.17 | 48/60 |
|------|------|-------------------------------|------------|-------|
|------|------|-------------------------------|------------|-------|

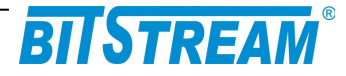

## 6.14.2 Monitorowanie parametrów łącza

| nterfejsy Ethernet   |      |         |            |
|----------------------|------|---------|------------|
| Port 1               | LINK | 1000 FD | FORWARDING |
| Port 2               | LINK |         |            |
| Port 3 (zarządzanie) | LINK | 100 FD  | FORWARDING |
| Port 4               | LINK |         |            |
| Port 5               | LINK |         |            |
| Port 6               | LINK |         |            |
| Port 7               | LINK |         |            |
|                      |      |         |            |

Rys. 37. Monitorowanie parametrów urządzenia.

Monitorowanie podstawowych parametrów interfejsu Ethernet obejmuje:

- LINK1 aktywność LINK na porcie 1;
- LINK2 aktywność LINK na porcie 2;
- LINK3 aktywność LINK na porcie 3 (wewnętrzny port zarządzania);
- LINK5 aktywność LINK na porcie 5;
- Stan portu -tj. szybkość (1000/100/10Mbit/s, full duplex -F/ half duplex -H)

| Pozostałe                       |                                  |  |
|---------------------------------|----------------------------------|--|
|                                 |                                  |  |
| Inne                            |                                  |  |
| Ilość odebranych ramek SNMP     | 0                                |  |
| Ilość wysłanych ramek SNMP      | 0                                |  |
| Ilość wysłanych ramek TRAP SNMP | 0                                |  |
| Kasowanie liczników             | Kasuj                            |  |
|                                 |                                  |  |
|                                 |                                  |  |
|                                 |                                  |  |
|                                 |                                  |  |
|                                 |                                  |  |
| Dodatkowe informacje można u    | izyskać w systemie <u>pomocy</u> |  |

Rys. 38. Monitorowanie pozostałych parametrów urządzenia.

| REV. | 2.03 | SYRIUSZ 101 INSTRUKCA OBSŁUGI | 2016.05.17 | 49/60 |  |
|------|------|-------------------------------|------------|-------|--|
|------|------|-------------------------------|------------|-------|--|

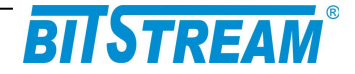

### W panelu monitorowania dodatkowego zebrane są następujące parametry:

- 1) Ilość odebranych ramek SNMP;
- 2) Ilość wysłanych ramek SNMP;
- 3) Ilość wysłanych ramek TRAP SNMP.

## 7 Plik systemowy - server.ini

Plik "server.ini" zawiera podstawowe informacje potrzebne do prawidłowej pracy urządzenia. Poniżej znajduje się przykładowa treść pliku. W przypadku braku pliku lub braku definicji parametru w pliku, parametr przyjmuje wartość domyślną.

```
[beg]
   [System]
   IP=10.2.100.5
   MASK=255.255.255.0
   GATEWAY=10.2.100.1
   TRAPIP=10.2.100.253
   TRAPport=162
   CommunityName=
   sysContact=
   sysName=
   sysLocation=
   services=255
   logfilter=-1
   language=0
   [FTP]
   Username=root
   Password=root
   [SMTP]
   IP=212.77.100.101
   receiver=info@bitstream.com.pl
   [SNTP]
   IP=158.43.128.33
   [syslog]
   IP=10.2.0.4
   port=514
   [end]
                         konieczne do prawidłowej interpretacji konfiguracji przez
 Słowa [beg], [end] -
                         urządzenie. Oznaczają początek i koniec konfiguracji.
 Komenda [System]-
                         oznacza początek sekcji konfiguracji parametrów
                         systemowych.
 Komenda [FTP]
                         oznacza początek sekcji konfiguracji parametrów serwera
                               FTP. a
                                          komenda
                                                    [SMTP]
                                                              poczatek
                                                                        sekcii
konfiguracji
                                            parametrów poczty elektronicznej.
```

| REV. | 2.03 | SYRIUSZ 101 INSTRUKCA OBSŁUGI | 2016.05.17 | 50/60 |  |
|------|------|-------------------------------|------------|-------|--|
|------|------|-------------------------------|------------|-------|--|

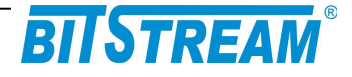

7.1.1 Parametry sekcji "System"

| IP                                                                                               | _ | adres IP urządzenia. Domyślny adres to 10.2.100.3                                                       |  |  |  |  |
|--------------------------------------------------------------------------------------------------|---|----------------------------------------------------------------------------------------------------|--|--|--|--|
| MASK                                                                                             | _ | maska podsieci. Domyślna maska to 255.255.0.0                                                           |  |  |  |  |
| <b>GATEWAY</b><br>komunikować                                                                    | - | adres bramy, przez którą urządzenie będzie się<br>ze światem zewnętrznym. Domyślnie 0.0.0.0.            |  |  |  |  |
| TRAPIP                                                                                           | - | adres IP urządzenia zarządcy SNMP na adres którego będą<br>wysyłane komunikaty alarmowe. Domyślny adres |  |  |  |  |
| to10.2.0.253.                                                                                    |   |                                                                                                    |  |  |  |  |
| CommunityName – nazwa identyfikująca grupę urządzeń SNMP. Domyślnie obsługa pola jest wyłączona. |   |                                                                                                    |  |  |  |  |
| <b>Language</b><br>angielski.                                                                    | - | język komunikatów telnet. 0 oznacza język polski, 1-                                                    |  |  |  |  |

Services – aktywność usług w urządzeniu: bit 0-HTTP, bit 1-TELNET, bit 2-FTP, bit 3-SNMP, bit 4-SNMP\_TRAP, wartość 255 dostępne wszystkie usługi.

7.1.2 Parametry sekcji "FTP"

**Username** - nazwa użytkownika uprawnionego do logowania do urządzenia, domyślnie "root".

**Password** - hasło dostępu wymagane podczas logowania do urządzenia, domyślnie "root".

7.1.3 Parametry sekcji "SMTP"

 IP - adres IP serwera pocztowego, z pomocą którego będą wysyłane wiadomości e-mail.

**Receiver** - nazwa konta użytkownika, na adres którego będą przekazane wiadomości alarmowe w postaci poczty elektronicznej.

Usunięcie pliku z systemu plików powoduje przyjęcie przez urządzenie parametrów domyślnych.

7.1.4 Parametry sekcji "SNTP"

**IP** - adres IP serwera SNTP, z którego pobierany będzie wzorzec czasu. Zgodnie z pobranym wzorcem zostanie ustawiony lokalny zegar czasu rzeczywistego wbudowany w urządzenie.

7.1.5 Parametry sekcji "syslog"

**IP** - adres IP serwera syslog, do którego będą wysyłane informacje o zdarzeniach z urządzenia.

| REV. | 2.03 | SYRIUSZ 101 INSTRUKCA OBSŁUGI | 2016.05.17 | 51/60 |
|------|------|-------------------------------|------------|-------|
|------|------|-------------------------------|------------|-------|

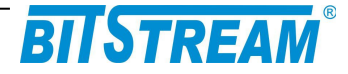

# 8 Blokowanie dostępu do urządzenia nieautoryzowanym stacjom

Istnieje możliwość zablokowania dostępu do urządzenia nieautoryzowanym stacjom. Należy w tym celu utworzyć plik "access.txt", w którym w kolejnych liniach zapisane będą adresy IP stacji, które są uprawnione do dostępu. Następnie należy skopiować plik do urządzenia przy pomocy klienta ftp. Od tego momentu dostęp do urządzenia możliwy jest tylko dla wybranych stacji. Maksymalna ilość wpisów w pliku wynosi 10.

## 9 Konfiguracja urządzenia z poziomu usługi Telnet

Telnet przeznaczony jest do konfiguracji parametrów sieciowych takich jak adres IP, maska itp. potrzebnych do prawidłowej pracy zarządzania z poziomu interfejsu WWW oraz SNMP. Dodatkowo z poziomu Telnet mamy możliwość konfiguracji podstawowych parametrów urządzenia.

#### Z linii komend dostępne są następujące polecenia:

|-----HELP-en-----| help - show this help list ethport - port speed ethqos - qos classes ethfc - flow control ethpirl - ingress rate limit ethjumbo - max frame length ethpvid - default port vid ethvtu - vlan table unit ethgroup - port masks ethtag - port global tag ethmode - special port modes ethq1mode - vlan special modes ethstat - rmon stats ethaging - agging time ipaddress - device ip params ipwrite - write ip params to file confdef - default configuration confwrite - writing interfaces configuration to file confread - reading interfaces configuration from file fs - file system managment, 'fs help' for more info version - date of compilation and soft version netstat - network stack stats osstats [s|t] - prints statistics of system maclist - prints mac list show [ip|eth (all)] - info about interfaces For more info please type command ? (ex. ethfc ? <cr>)

| REV. | 2.03 |
|------|------|
| REV. | ∠.0  |

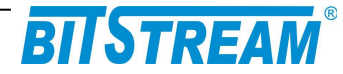

## 9.1 KONFIGURACJA INNYCH PARAMETRÓW

#### Ipaddress

Polecenie 'ipaddress' służy do ustawienia parametrów IP urządzenia.

>ipaddress ? adres IP urzadzenia (opcjonalnie maska podsieci i brama) ipaddress adres(np. 10.2.100.3) maska(np.255.0.0.0) brama(np. 10.0.0.2)<cr>

#### ipwrite

```
>ipwrite
Data were stored in non-volatile memory
Rebooting device...
```

Do zapisania ustawień IP w pamięci nieulotnej urządzenia służy polecenie "ipwrite".

# <u>Nie wykonanie tej komendy spowoduje, że przy ponownym załączeniu zasilania urządzenia przywrócone zostaną poprzednie wartości nastaw.</u>

#### ConfDef

Komenda 'confdef' przywraca konfigurację domyślną urządzenia.

```
>confdef
Default configuration
```

### ConfRead, ConfWrite

Konfiguracja urządzenia zapisywana jest w plikach konfiguracyjnych. Pliki te są automatycznie tworzone oraz modyfikowane przy zmianach parametrów urządzenia. Ponieważ pliki są w formacie tekstowym, istnieje możliwość ręcznej edycji plików, lub aktualizacji konfiguracji urządzenia przez skopiowanie plików konfiguracyjnych z innego urządzenia. Aby zaczytać zmiany wprowadzone do plików, należy wywołać komendę 'ConfRead'. Komenda ConfWrite służy do wymuszenia zapisu aktualnej konfiguracji urządzenia do plików.

### RESET

Poleceniem "RESET" można spowodować reinicjalizację pracy urządzenia.

#### version

Polecenie 'version' wyświetla informacje o wersji oprogramowania urządzenia.

>version

```
-----FIRMWARE VERSION---en----
SYRIUSZ-76-0 ver: M-9, F-0, N-0
GUI: 1.02 20.10.2014
data: 14:32:37 : Oct 30 2014
uptime [s]= 2665
```

| REV. | 2.03 | SYRIUSZ 101 INSTRUKCA OBSŁUGI | 2016.05.17 | 53/60 |  |
|------|------|-------------------------------|------------|-------|--|
|------|------|-------------------------------|------------|-------|--|

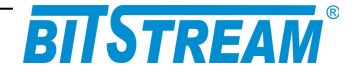

#### show

Komenda 'show' pozwala na wyświetlenie informacji na temat aktualnej konfiguracji i podstawowych parametrów portów elektrycznych Ethernet oraz optycznych w przypadku polecenia '**show all**'

| >show                                                            |                                                                               |                                                                        |                                                            |                                                              |                                                              |                                                                   |                                                      |                                                                                             |                    |                    |
|------------------------------------------------------------------|-------------------------------------------------------------------------------|------------------------------------------------------------------------|------------------------------------------------------------|--------------------------------------------------------------|--------------------------------------------------------------|-------------------------------------------------------------------|------------------------------------------------------|---------------------------------------------------------------------------------------------|--------------------|--------------------|
| Port<br>1.<br>2.<br>3.<br>4.<br>5.<br>6.<br>7.                   | Link<br>UP<br>DOWN<br>UP<br>DOWN<br>UP<br>DOWN<br>DOWN                        | PVID<br>1<br>1<br>1<br>1<br>1<br>1<br>1                                | G1<br>2,3,<br>1,3,<br>1,2,<br>1,2,<br>1,2,<br>1,2,<br>1,2, | coup<br>4,5,<br>4,5,<br>3,5,<br>3,4,<br>3,4,<br>3,4,<br>3,4, | 6,7,<br>6,7,<br>6,7,<br>6,7,<br>5,7,<br>5,6,                 | State<br>FORWAR<br>FORWAR<br>FORWAR<br>FORWAR<br>FORWAR<br>FORWAR | DING<br>DING<br>DING<br>DING<br>DING<br>DING<br>DING | Speed<br>100 FD<br><br>100 FD<br><br>1000 FD<br>                                            |                    |                    |
| >show                                                            | ip                                                                            |                                                                        |                                                            |                                                              |                                                              |                                                                   |                                                      |                                                                                             |                    |                    |
| # # # # # # #<br>#<br>#<br># # # # # # #<br>#<br>#<br>#<br>#     | #<br># # # ##<br># # #<br># # #<br># # #<br># # #                             | ###<br>#<br>= #<br>= ###<br>=<br>= #<br>= ####                         | ##<br>##<br>##                                             | ‡ # # #<br>#<br>#<br>#<br>#                                  | #####<br>#                                                   | ######<br>#<br>#<br>#<br>#<br>#<br>#<br>#<br>#<br>#               | ##<br># #<br>######<br># #<br>#                      | # #<br>## ##<br># ##<br># #<br># #                                                          |                    |                    |
| reset<br>dev ty<br>versio<br>ip: (1<br>mac: (<br>langua<br>'help | cause:<br>ype: SYF<br>on: M-9<br>10.2.100<br>00-04-40<br>age:engl<br>' - show | POR<br>RIUSZ de<br>F-0 N-0<br>0.27) (2<br>2-00-00-<br>.ish<br>7 help m | v name<br>  bui<br>55.0.(<br>1B<br>enu                     | e: S<br>lld:<br>).0)                                         | SN: 27<br>Oct 30<br>(10.0)                                   | ) 2014<br>.0.2)                                                   |                                                      |                                                                                             |                    |                    |
| >show                                                            | all                                                                           |                                                                        |                                                            |                                                              |                                                              |                                                                   |                                                      |                                                                                             |                    |                    |
| Port<br>1.<br>2.<br>3.<br>4.<br>5.<br>6.<br>7.                   | Link<br>UP<br>DOWN<br>UP<br>DOWN<br>DOWN<br>DOWN                              | PVID<br>1<br>1<br>1<br>1<br>1<br>1                                     | G1<br>2,3,<br>1,3,<br>1,2,<br>1,2,<br>1,2,<br>1,2,<br>1,2, | oup<br>4,5,<br>4,5,<br>3,5,<br>3,4,<br>3,4,<br>3,4,          | 6,7,<br>6,7,<br>6,7,<br>6,7,<br>5,7,<br>5,6,                 | State<br>FORWAR<br>FORWAR<br>FORWAR<br>FORWAR<br>FORWAR<br>FORWAR | DING<br>DING<br>DING<br>DING<br>DING<br>DING<br>DING | Speed<br>100 FD<br><br>100 FD<br><br>1000 FD<br>                                            |                    |                    |
| Port                                                             | PIRL                                                                          | PERI                                                                   | FC E                                                       | THP                                                          | JUMBO                                                        | EGRESSM                                                           | ETHM I                                               | DOT1GM                                                                                      |                    |                    |
| 1.<br>2.<br>3.<br>4.<br>5.<br>6.<br>7.                           | 0<br>0<br>0<br>0<br>0<br>0                                                    |                                                                        | 0<br>0<br>0<br>0<br>0<br>0                                 | 0<br>0<br>3<br>0<br>0<br>0                                   | 2048<br>2048<br>2048<br>2048<br>2048<br>2048<br>2048<br>2048 | 0<br>0<br>0<br>0<br>0<br>0                                        | N<br>N<br>N<br>N<br>N                                | 도<br>도<br>도<br>도<br>도<br>도<br>도<br>도<br>도<br>도<br>도<br>도<br>도<br>도<br>도<br>도<br>도<br>도<br>도 |                    |                    |
| /*U-uı<br>DBNum<br>DBNum                                         | nmodifie<br>:0 , VII<br>:0 , VII                                              | ed, N-nc<br>):10                                                       | t memk<br>1tag:[<br>1tag:[                                 | per,<br>J P2t<br>J P2t                                       | 0-unta<br>ag:U H<br>ag:1 H                                   | agged, 1-<br>23tag:U P<br>23tag:U P                               | tagged <sup>,</sup><br>4tag:U<br>4tag:0              | */<br>P5tag:U<br>P5tag:U                                                                    | P6tag:U<br>P6tag:U | P7tag:U<br>p7tag:U |

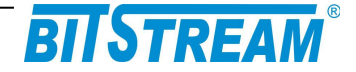

```
----- SFP1/PE5 -----
            Module Present : OK
                      Link : OK
                  Tx Fault : OK
                Identyfier : SFP
                 Connector : LC
                  Encoding : 8B10B
               Vendor name : OEM
                Vendor OUI : [00 00 00]
                 Vendor PN : SFP-1.25G-1310D
                Vendor Rev : 1.0
     Laser Wavelength [nm] : 1310
           Temperature [C] : 58
                   VCC [V] : 3.4
             Tx Power [mW] : 0.2376 mW -6.2 dBm
             Rx Power [mW] : 0.1901 mW -7.2 dBm
```

```
fs
```

Polecenie 'fs' służy do zarządzania systemem plików

```
>fs help
Commands summary
fat: get FAT type for current drive
format: formatting file system
df: get free space information
touch filename: create new file
rm filename: erase file or EMPTY directory
ls: print dir entry
help: print this info
```

### 9.2 KONFIGURACJA PORTÓW ETHERNET PRZEŁĄCZNIKA

ethport ethqos ethfc ethpirl ethperl ethjumbo ethwrite ethpvid ethvtu ethgroup ethtag ethmode ethlqmode ethstat ethloop ethloopmac ethloop1

#### ethport

Polecenie 'ethport' ustawia odpowiedni port (1-2) w żądanym trybie pracy (np. 1 to 1Gb/s Full Duplex).

```
>ethport ?
tryb pracy portu Ethernet
ethport numerportu wartosc(0-autonegocjacja, 1-1000MFD, 2-1000Mhd, 3-
100MFD, 4-100Mhd, 5-10MFD, 6-10Mhd, 7-wylaczony) <cr>
```

#### ethqos

```
>ethqos ?
Qos portow Ethernet
tag 0,1-klasa 1, 2,3-klasa2 itd.
ip dscp - 0-15-klasa 1, 16-31 klasa 2 itd.
ethqos qostag(1,0) qosip(1,0)<cr>
```

#### ethfc

Polecenie 'ethfc' włącza lub wyłącza kontrolę przepływu (Flow Control).

```
>Flow Control
ethfc port wartosc(1-aktywny/ 0-wylaczony) <cr>
```

| REV. | 2.03 | SYRIUSZ 101 INSTRUKCA OBSŁUGI | 2016.05.17 | 55/60 |
|------|------|-------------------------------|------------|-------|
|      |      |                               |            |       |

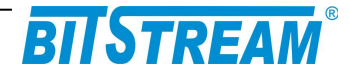

#### ethpirl

Polecenie 'ethpirl' ogranicza przepływność wejściową na porcie z gradacją 64kb w przedziale 64kb/s-1Mb/s, z gradacją 1Mb w przedziale 1Mb/s-100Mb/s oraz co 10Mb powyżej 100Mb/s.

>ethpirl ?
Rate limit (ograniczenie przeplywnosci)
ethpirl numerportu wartosc [kbps]
(64kbps-1Mbps co 64k, 1Mbps-100Mbps co 1M, 100Mbps-1000Mbps co 10M) <cr>

#### ethjumbo

Polecenie 'ethjumbo' włacza obsługę dużych ramek (nawet do 10k).

```
>ethjumbo ?
>Obsluga pakietow jumbo (1536, 2048, lub 10240)
ethjumbo port(1-7) wartosc(0-1536, 1-2048, 2-10240) <cr>
```

#### ethpvid

Polecenie 'ethpvid' ustawia domyślny VID (numer VLAN ID od 0 do 4095) na porcie.

```
>ethpvid ?
>VID portu (0-4095)
ethpvid port wartosc <cr>
```

#### ethvtu

Polecenie 'ethvtu' ustawia parametry VLAN ID dla poszczególnych portów.

```
>ethvtu ?
VTU (Virtual Table Unit)
ethvtu vid value p1-p7 (U-unmodified, N-not member, 0-untagged, 1-tagged,
del-usuniecie wpisu)
np. ethvtu 4001 U U U U 1 1 0 , DBNum (domyslnie 0)<cr>
```

Np. by ustawić vlan 23 na portach 2 i 3 (z tagami) oraz na porcie 4 bez tagów, na pozostałych by transmisja nie była widoczna należy wydać polecenie:

ethvtu 23 N 1 1 0 N N N

Sprawdzenie poprawności ustawień można dokonać poleceniem show /all

#### ethgroup

Polecenie 'ethgroup' ustawia maskę widoczności poszczególnych portów w urządzeniu (bez wnikania w ustawienia vlan).

```
>ethgroup ?
>Maska portu
ethgroup port(1-7) wartosc (np: ethgroup 1 1 2 4 7) <cr>
```

| REV. | 2.03 |
|------|------|
|------|------|

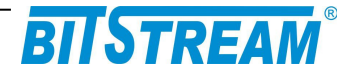

#### ethtag

```
Polecenie 'ethtag' ustawia znakowanie ramek na porcie.
>ethtag ?
>Egress mode (0-3)
ethtag port wartosc <cr>
(0-unmodified, 1-untagged, 2-tagged, 3- add tag)
```

#### ethmode

Polecenie 'ethmode' ustawiena port w odpowiednim trybie pracy. Dostępne są cztery tryby: 0-normal (normalny tryb pracy portu), 1-DSA (Distributed Switch Architecture), 3-provider (port pracuje w trybie providera), 3-ethertype dsa (Ether Type Distributed Switch Architecture).

```
>ethmode ?
>Tryb pracy portu Ethernet (0-normal(N), 1-DSA(D), 2-provider(P), 3-ethtype
dsa(E))
ethmode port(1-7) mode(0-3) <cr>
```

#### ethq1mode

Polecenie 'ethq1mode' ustawia tryb pracy z tablicą VLAN na porcie. Dostępne są cztery możliwe ustawienia: 0-disable (wyłączony – nie obsługuje tablicy VLAN), 1-fallback (domyślnie ustawiony – pakiety bez znaczników są przesyłane bez obsługi tablicy VLAN, te ze znacznikami są kierowane na odpowiednie porty zgodnie z tablicą), 2-check (przepuszczane są pakiety tylko z odpowiednim VID wpisanym do tablicy), 3-secure (przepuszczane są pakiety tylko z odpowiednim VID wpisanym do tablicy i dany port musi należeć do danego VLAN'u).

```
ethq1mode ?
>Tryb pracy z tablica VLAN (0-disable(D), 1-fallback(F), 2-check(C), 3-
secure(S))
ethq1mode port(1-7) mode(0-3) <cr>
```

#### ethstat

Polecenie 'ethstat' wyświetla statystyki RMON na danym porcie.

| >ethstat ?<br>>statystyki port<br>ethstat nrportu | tow<br><c< th=""><th>switcha<br/>r&gt;</th><th></th></c<> | switcha<br>r> |  |
|---------------------------------------------------|-----------------------------------------------------------|---------------|--|
| >ethstat 4                                        |                                                           |               |  |
| SW port [4]                                       | ] s                                                       | tatistics     |  |
| InGoodOctetsLo                                    | :                                                         | 1766561       |  |
| InGoodOctetsHi                                    | :                                                         | 0             |  |
| InBadOctets                                       | :                                                         | 0             |  |
| OutFCSErr                                         | :                                                         | 0             |  |
| InUnicasts                                        | :                                                         | 2976          |  |
| Deferred                                          | :                                                         | 0             |  |
| InBroadcasts                                      | :                                                         | 14312         |  |
| InMulticasts                                      | :                                                         | 2248          |  |
| 640ctets                                          | :                                                         | 17064         |  |
|                                                   |                                                           |               |  |

| REV. | 2.03 | SYRIUSZ 101 INSTRUKCA OBSŁUGI | 2016.05.17 | 57/60 |
|------|------|-------------------------------|------------|-------|
|      |      |                               |            | 1     |

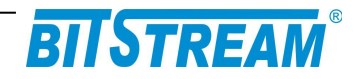

| 1270ctets     | : | 2326   |
|---------------|---|--------|
| 2550ctets     | : | 852    |
| 5110ctets     | : | 1828   |
| 10230ctets    | : | 505    |
| MaxOctets     | : | 0      |
| OutOctetsLo   | : | 644449 |
| OutOctetsHi   | : | 0      |
| OutUnicasts   | : | 3007   |
| Excessive     | : | 0      |
| OutMulticasts | : | 0      |
| OutBroadcasts | : | 32     |
| Single        | : | 0      |
| OutPause      | : | 0      |
| InPause       | : | 0      |
| Multiple      | : | 0      |
| Undersize     | : | 0      |
| Fragments     | : | 0      |
| Oversize      | : | 0      |
| Jabber        | : | 0      |
| InMACRcvErr   | : | 0      |
| InFCSErr      | : | 0      |
| Collisions    | : | 0      |
| Late          | : | 0      |

| REV. | 2.03 | SYRIUSZ 101 INSTRUKCA OBSŁUGI | 2016.05.17 | 58/60 |
|------|------|-------------------------------|------------|-------|
|------|------|-------------------------------|------------|-------|

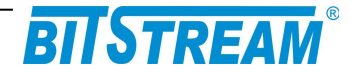

## 10 Dane techniczne

## 10.1 PARAMETRY ELEKTRYCZNE

## 10.1.1 Interfejs optyczny Ethernet

| Parametr                        | Wartość parametru                 |
|---------------------------------|-----------------------------------|
| Znamionowa przepływność binarna | 100/1000 Mbit/s                   |
| Stopa błędów                    | ≤10 <sup>-11</sup>                |
| Typ złączy                      | LC/PC lub SC/PC (dla wkładek WDM) |

Parametry zależne od zastosowanej wkładki SFP - zgodnie z poniższą tabelą

## 10.1.2 Interfejs elektryczny Ethernet

| Parametr lub cecha  | Wartość parametru lub opis cechy   |  |
|---------------------|------------------------------------|--|
| Szybkość transmisji | 10/100/1000 Mbit/s                 |  |
| Typ złącza          | RJ-45                              |  |
| Typ portu           | MDI/MDIX – wykrywane automatycznie |  |

### 10.1.3 Parametry mechaniczne SYRIUSZ-101

| Parametr  | Wartość parametru |  |
|-----------|-------------------|--|
| Szerokość | 103 mm            |  |
| Wysokość  | 53 mm             |  |
| Głębokość | 113 mm            |  |

## 10.2 Wymagania środowiskowe

## 10.2.1 Eksploatacja

Urządzenie **SYRIUSZ-101** może pracować w pomieszczeniach zamkniętych nierównomiernie ogrzewanych w następujących warunkach klimatycznych:

| Parametr środowiskowy         | Wartość dopuszczalna                                |
|-------------------------------|-----------------------------------------------------|
| Temperatura otoczenia         | -40 ÷ +80°C                                         |
| Wilgotność względna powietrza | max. 95 % w temperaturze +20°C<br>(bez kondensacji) |

## 10.2.2 Transport

Urządzenie **SYRIUSZ-101** w opakowaniu fabrycznym może być przewożone lądowymi i powietrznymi środkami transportu w zakresie temperatur -40 do+85°C

| 2.03 |
|------|
|      |

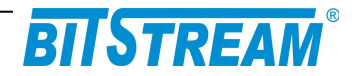

## 10.2.3 Przechowywanie

Urządzenie **SYRIUSZ-101** należy przechowywać w pomieszczeniach zamkniętych, w następujących warunkach środowiskowych:

| Parametr środowiskowy | Wartość dopuszczalna |
|-----------------------|----------------------|
| Temperatura otoczenia | -40 ÷ + 85°C         |
| Wilgotność            | 5 % do 90 % / +40°C  |

## 10.3 ZASILANIE

| Parametr lub cecha             | Wartość parametru lub opis cechy |  |
|--------------------------------|----------------------------------|--|
| Znamionowe napięcie zasilające | 12-60V DC <sup>1)</sup>          |  |
| Pobór prądu                    | 520 mA przy 12 V                 |  |
|                                | 75 mA przy 60 V                  |  |
| Typ złącza Śrubowe             |                                  |  |

<sup>1)</sup> Dopuszczalne odchyłki +10 % od wartości maksymalnej, -10 % od wartości minimalnej.

| REV. | 2.03 | SYRIUSZ 101 INSTRUKCA OBSŁUGI | 2016.05.17 | 60/60 |
|------|------|-------------------------------|------------|-------|
|------|------|-------------------------------|------------|-------|